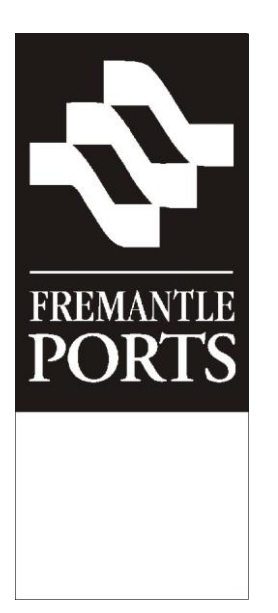

# Voyager Dangerous Cargo

# **Training Supplement**

Version : 13.3 Record : 215828 Release Date : 17 May 2016

## **Table of Contents**

| 1  | INTRODUCTION1                                  |
|----|------------------------------------------------|
| 2  | OVERVIEW1                                      |
| 3  | SCOPE1                                         |
| 4  | WHAT IS HIGH HAZARD DANGEROUS CARGO ?4         |
| 5  | PROCESS 1 – REQUEST FOR PERMISSION FORM        |
| 6  | PROCESS 2 – How to add a new SHIP VISIT11      |
| 7  | PROCESS 3 – NOTIFICATION FORM (CONTAINER)      |
| 8  | PROCESS 3 – NOTIFICATION FORM (BULK)           |
|    | 8.1 BREAK BULK                                 |
|    | 8.2 BULK LIQUID                                |
|    | 8.3 BULK SOLID                                 |
|    | 8.4 BULK GAS                                   |
| 9  | APPENDIX A – ACCESSING THE VDC USER MANUAL     |
| 10 | APPENDIX B – WHERE CAN I GET SUPPORT ?         |
| 11 | APPENDIX C – BERTH LIMITS (as at 15 June 2015) |

# 1 INTRODUCTION

Voyager is the name of a computer system used at Fremantle Ports. Voyager is a tool for managing and recording vessel activities such as berth applications, vessel movements, dangerous cargo manifests and high hazard dangerous cargo. The purpose of this document is to introduce, then detail Voyager Dangerous Cargo's processes relating to the movement of dangerous cargo and high hazard dangerous cargo through the port.

This document is not a replacement for the *Voyager Dangerous Cargo Internet User Manual*, but instead serves as an introductory supplement. Appendix A on page 27 contains instructions on how to access the *Voyager Dangerous Cargo Internet User Manual*.

The instructions outlined within this introductory supplement have been specifically designed for shipping agents, slot charter partners, freight forwarders and consignors.

A separate user manual with corresponding supplement will cover the Dangerous Cargo processes that are managed by Port Service Officers and Vessel Traffic Service Officers at Fremantle Ports.

# 2 OVERVIEW

All vessels that plan to move dangerous cargo through the Port of Fremantle must submit a *Notification* form. If the dangerous cargo is classified as high hazard, then a *Request For Permission* form must also be lodged prior to the *Notification* form. A definition of "high hazard" is found on page 4.

Page 3 contains a high-level flowchart illustrating how these processes relate to each other and work together to manage the transportation of dangerous cargo and high hazard dangerous cargo through Fremantle Ports.

All vessels that plan to berth at berths controlled by Fremantle Ports must complete a Ship Visit in Voyager. Effected berths are illustrated in the map on the following page, and include . . .

- all berths within the Fremantle Inner Harbour,
- the Australian Marine Complex (AMC) located in Jervoise Bay,
- berth 2 at the Kwinana Bulk Terminal (KBT),
- berths 3 and 4 at the Kwinana Bulk Jetty (KBJ), and
- berths at the Kwinana Grain Jetty (KGJ).

# 3 SCOPE

This supplement will only cover processes 1, 2 and 3 as illustrated on the diagram on page 3.

Process 4 refers to procedures that are managed internally by Fremantle Ports personnel. These procedures are already documented in Fremantle Ports' Procedure Control System (PCS).

Process 2 (setting up a SHIP VISIT in Voyager) is covered in an online presentation.

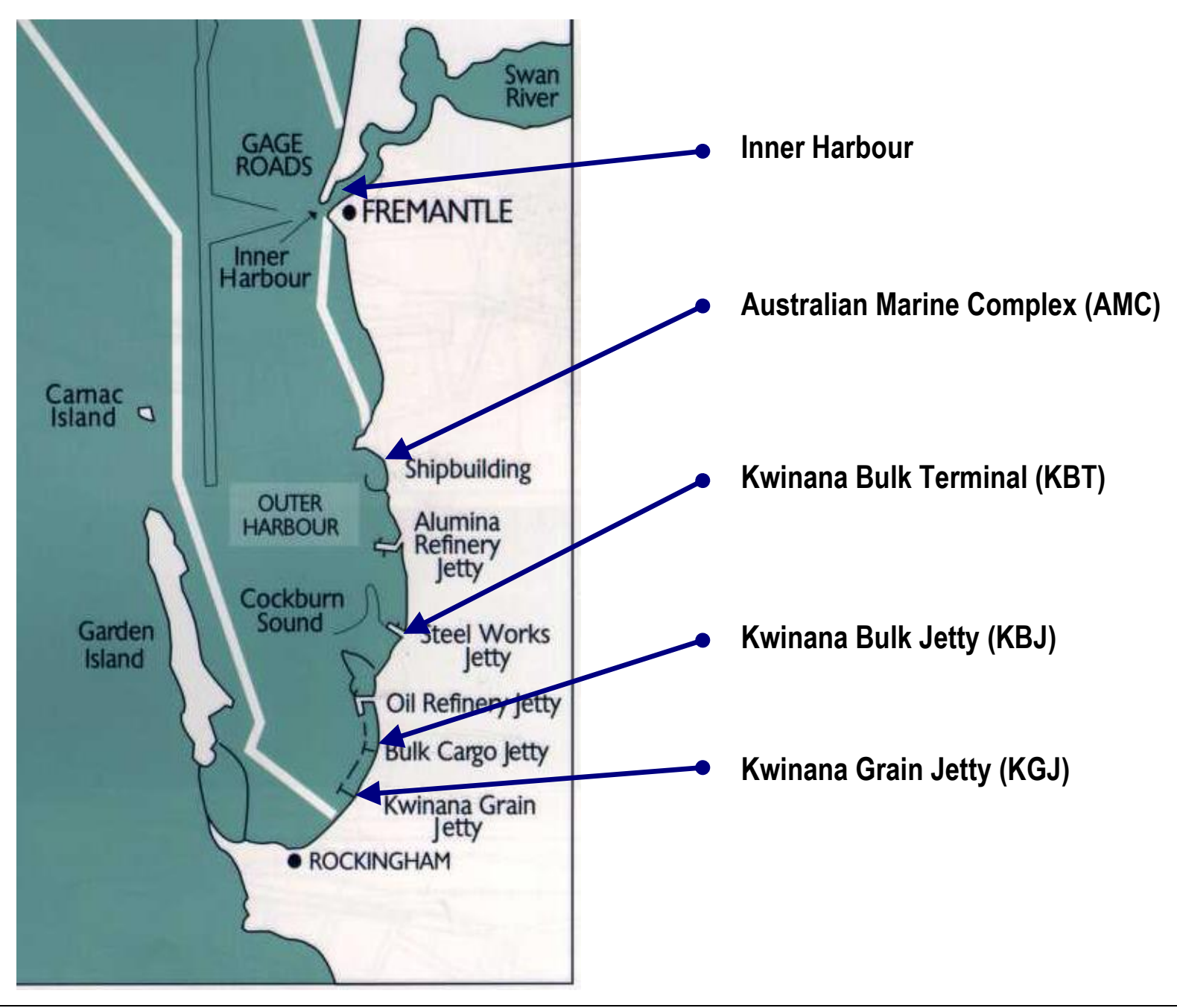

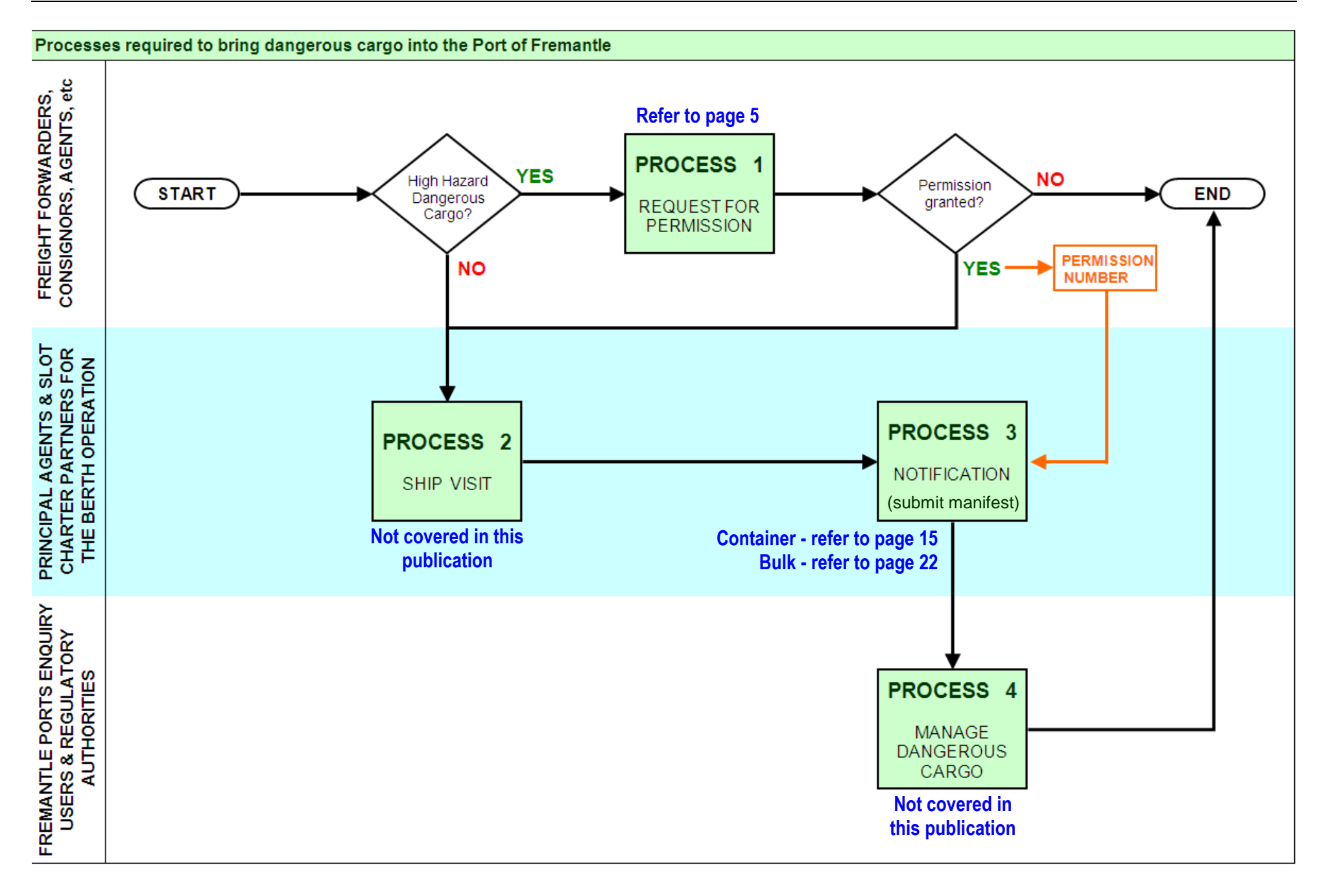

# 4 WHAT IS HIGH HAZARD DANGEROUS CARGO?

Advance notification is required for all dangerous cargoes entering the Port of Fremantle. This **NOTIFICATION** is required at least **48** hours prior to any dangerous cargo being brought into the port/wharf area. **Page 13** contains Notification instructions.

<u>In addition</u> to notification, **PERMISSION** is required before high hazard dangerous cargoes can be moved through Fremantle Ports. A list of cargoes requiring permission is outlined in the table below. It is strongly recommended that permission be sought well in advance of planning such shipments.

Permission is required for these cargoes due to one or more of the following ...the special hazards associated with the cargoes;

- the need to ascertain the conditions under which cargo entry may be permitted;
- the need to liaise with or to seek approval from other regulatory authorities;
- the need to undertake specific risk assessment or to ensure appropriate Safety Management Systems are in place prior to handling of the cargo; and
- the need to coordinate port services, emergency resources and other shipping movements.

Page 5 contains instructions on how to submit a *Request for Permission* form.

It is recommended that permission requests be lodged <u>well in advance</u> of the anticipated arrival of the dangerous cargoes to the port area and in some instances prior to loading at the port of origin.

| CLASS     | DESCRIPTION           | NOTES                                                                                                    |
|-----------|-----------------------|----------------------------------------------------------------------------------------------------|
| Class 1   | Explosives            | Applies to all explosives (except for Division 1.4)                                                                                                    |
| Class 2.1 | Flammable Gases       | Applies to quantities of packaged Class 2.3 load/ unload                                                                                                    |
| Class 2.2 | Compressed Gases      | exceeding 500 kg (excludes cylinders) and transit exceeding 25000 kg (excludes cylinders, drums).                                                                                                    |
| Class 2.3 | Toxic Gases           |                                                                                                    |
|           |                       | Applies to bulk (excludes transit cargoes of Class 2.2)                                                                                                    |
| Class 4   | Flammable Solids      | Only when transported in bulk                                                                                                    |
| Class 5   | Oxidising Substances  | • Packing Group I in quantities exceeding 400 tonnes; or                                                                                                    |
|           |                       | <ul> <li>Ammonium nitrate or calcium hypochlorite in quantities<br/>exceeding 30 tonnes (packaged in containers) at North<br/>Quay common user berths or 150 tonnes (break bulk – e.g.<br/>loose IBCs) at Kwinana Bulk Jetty</li> </ul> |
|           |                       | • Ammonium nitrate or ammonium nitrate fertilizers in bulk                                                                                                    |
|           |                       | • All classes 5.1 and 5.2 (only when transported in bulk).                                                                                                    |
| Class 6.1 | Toxic Substances      | Only when transported in bulk                                                                                                    |
| Class 6.2 | Infectious substances | Applies to all infectious substances                                                                                                    |
| Class 7   | Radioactive Material  | Applies to all radioactive substances (excludes transit cargoes)                                                                                                    |
| Class 8   | Corrosive Substances  | Applies to Packing Group I in bulk only                                                                                                    |

#### High hazard dangerous cargoes for which permission is required . . .

# 5 PROCESS 1 – REQUEST FOR PERMISSION FORM

PERMISSION is required for the entry of high hazard dangerous cargoes into Fremantle Ports.

If your dangerous cargo is NOT of a high hazard nature, then you can skip this process, as you will only need to NOTIFY Fremantle Ports of the dangerous cargo you wish to transport through the Port.

The steps of this procedure are outlined in Process 3 – Notification on page 13.

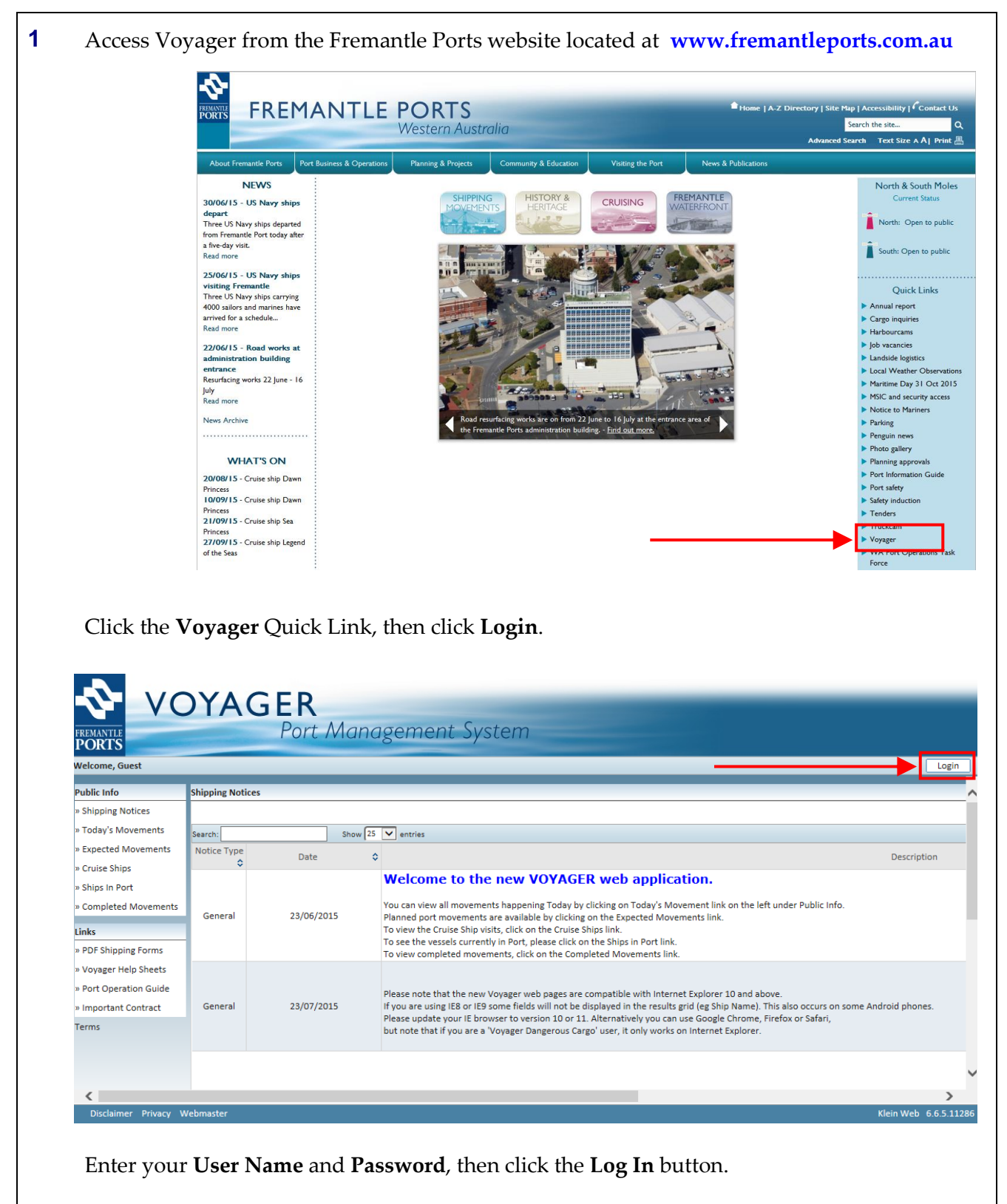

|    | VOY                                                                | AGER                             |                       |                   |                  |                  |             |
|----|--------------------------------------------------------------------|----------------------------------|-----------------------|-------------------|------------------|------------------|-------------|
|    | FREMANTLE                                                          | Port N                           | lanageme              | ent Systen        | า                |                  |             |
|    | Welcome, Robert Woodrow - MSC                                      | (Mediterranean Shipping Cor      | mpany)                |                   |                  |                  |             |
|    | Modules                                                            | Movements                        |                       |                   |                  |                  |             |
|    | » Movements                                                        |                                  |                       |                   |                  |                  |             |
|    | » Reports                                                          | Search:                          | Show 25               | entries           |                  |                  |             |
|    | » Dangerous Cargo                                                  | Pilot<br>Visit # C Type          | Shin 🏠 Sta            | rt Time 🏠 POB Tim | e 🏠 End Time     | A From A To      | 6 Fore      |
|    | Public Info                                                        | ¢ ¢                              | Ship 🔹 Sta            | roo m             | e v end mine     | V HOM V 10       | Draft 🗘     |
|    | » Shipping Notices                                                 | 20151390 X ARR<br>20151383 P REM | OCEAN UTE<br>DIANTHUS | 28/07/2015 03:34  | 28/07/2015 05:00 | 28/07/2015 05:05 | SEA<br>GR/A |
|    | » Expected Movements                                               | 20151292 P DEP                   | GOLDEN TIFFANY        | 28/07/2015 08:10  | 28/07/2015 08:10 | 28/07/2015 09:49 | 1           |
|    | » cruise snips                                                     | 20151354 PE REM                  | PACIFIC BATTLER       | 28/07/2015 09:30  |                  | 28/07/2015 09:50 | AMC4        |
|    |                                                                    |                                  |                       |                   |                  |                  |             |
|    | Click the Dangerou                                                 | us Cargo beading                 | then choos            | e Reamest fu      | r Permissi       | on               |             |
|    | Chek the Dangerou                                                  |                                  | 5, then thous         | e Request h       | 51 1 61111551    |                  |             |
|    | 🗿 Voyager – Dangerous Cargo                                        | )<br>Schedule - Microsoft Inte   | rnet Explorer         |                   |                  |                  |             |
|    | Logged in as Phott Winte                                           | ~                                |                       |                   |                  |                  |             |
|    | Mediterranean Shipping (                                           | Company                          | >                     |                   |                  | Fremantle        | Ports       |
|    | Dangerous Cargo                                                    |                                  |                       |                   |                  |                  |             |
|    | Dangerous Cargo Schedu                                             | le                               |                       |                   |                  |                  |             |
|    | Find Cargo                                                         |                                  |                       |                   |                  |                  |             |
|    | Request for Permission                                             |                                  |                       |                   |                  |                  |             |
|    | EDI Manual Match                                                   |                                  |                       |                   |                  |                  |             |
|    | Maintain Slot Charter Par                                          | tners                            |                       |                   |                  |                  |             |
|    | Transfer Cargo from Can                                            | celled Berth Operation           |                       |                   |                  |                  |             |
|    |                                                                    |                                  | 1/06/2007 (dd/        | mm/yyyy) Bert     | h:               | 1                |             |
|    |                                                                    |                                  |                       |                   |                  |                  |             |
|    |                                                                    |                                  |                       |                   |                  |                  |             |
| 0  | Click the <b>Find</b> butto                                        | on and locate the                | e dangerous           | cargo by sea      | rching by i      | ts UN Num        | ber.        |
| I. |                                                                    |                                  |                       |                   |                  |                  |             |
| L  | Request for Permission                                             |                                  |                       |                   |                  |                  |             |
| 1  |                                                                    |                                  |                       |                   |                  |                  |             |
| L  | IMDG Information                                                   |                                  |                       |                   |                  |                  |             |
|    | UNNo: Find                                                         | Class:                           |                       | Sub Risk:         |                  | Packing Group:   |             |
|    | Proper Shipping                                                    | L                                |                       |                   |                  | · ·              |             |
|    | Name:                                                              |                                  |                       |                   |                  |                  |             |
|    | Storage Device:                                                    | *                                |                       |                   |                  |                  |             |
| L  |                                                                    |                                  |                       |                   |                  |                  |             |
|    | Quantity:                                                          | • Kg C Tonnes *                  |                       |                   |                  |                  |             |
|    | Add to Substances list                                             |                                  |                       |                   |                  |                  |             |
|    |                                                                    |                                  |                       |                   |                  |                  |             |
|    | Substances List                                                    |                                  |                       |                   |                  |                  |             |
|    | Substances List                                                    |                                  |                       |                   |                  |                  |             |
|    | Substances List Delete selected substances                         |                                  |                       |                   |                  |                  |             |
|    | Substances List Delete selected substances Berth/Berth Group: Find |                                  | *                     |                   |                  |                  |             |

| UN Number: 93                                                                                                    |                            |                          |                                |                                  |                |
|----------------------------------------------------------------------------------------------------|----------------------------|--------------------------|--------------------------------|----------------------------------|----------------|
| UNNo Variant Variant Text                                                                                                    | 1                          | Amend-<br>ment<br>Number | Class <mark>Sub</mark><br>Risl | Proper Shipping Name             |                |
| Select         0093         a         Articles desi<br>purposes.           Select         0093         b         Other articles                                                                                                    | gned for life-saving<br>s. | 34<br>34                 | 1.3G<br>1.3G                   | FLARES, AERIAL<br>FLARES, AERIAL |                |
|                                                                                                    | Sea                        | arch                     | Cle                            | ar Close                         |                |
|                                                                                                    |                            |                          |                                |                                  |                |
| Choose the cargo by                                                                                                    | clicking the <b>Sel</b>    | ect bı                   | atton.                         |                                  |                |
| Find UN Number                                                                                                    |                            |                          |                                |                                  |                |
| UN Number: 93                                                                                                    |                            |                          |                                |                                  |                |
| UNNo Variant Variant Text                                                                                                    |                            | Amend-<br>ment           | Class <mark>Sub</mark><br>Rist | Proper Shipping Name             |                |
| Select 0093 a Articles desi<br>purposes.<br>Select 0093 b Other article                                                                                                    | gned for life-saving<br>s. | Number<br>34<br>34       | 1.3G<br>1.3G                   | FLARES, AERIAL<br>FLARES, AERIAL |                |
|                                                                                                    |                            |                          |                                |                                  |                |
| Choose a <b>Storage De</b>                                                                                                    | vice from the d            | ropde                    | own li                         | ist.                             |                |
| Request for Permission                                                                                                    |                            |                          |                                |                                  |                |
| IMDG Information                                                                                                    | Class: 1.36                |                          |                                | Sub Risk:                        | Packing Group: |
| UNNo: Find 0093<br>Proper Shipping FLARES, AERIAL<br>Name:                                                                                                    |                            |                          |                                |                                  |                |
| UNNo: Find 0093 Proper Shipping FLARES, AERIAL Storage Device: UNC Explosive Bulk Gas Bulk Solid                                                                                                    |                            |                          |                                |                                  |                |
| UNNo: Find 0093 Proper Shipping FLARES, AERIAL Storage Device: Net Explosive Quantity: Break Bulk Liquid Bulk Solid Add to Substance Container                                                                                                    |                            |                          |                                |                                  |                |
| UNNo: Find 0093 Proper Shipping FLARES, AERIAL Storage Device: UNE Explosive Ouantity: Bulk Solid Add to Substance Container Substances List Delete selected substances                                                                                                    |                            |                          |                                |                                  |                |
| UNNo: Find 0093 Proper Shipping FLARES, AERIAL Storage Device: UNUE Explosive Guantity: Bulk Ges Bulk Liquid Bulk Solid Bulk Solid B |                            |                          |                                |                                  |                |

| 8  | Enter the <b>Quantity</b> in either kilogram   | ns or tonnes          | , (with no decimal           | l places),               |                           |
|----|------------------------------------------------|-----------------------|------------------------------|--------------------------|---------------------------|
|    | Request for Permission                         |                       |                              |                          |                           |
|    | IMDG Information                               |                       |                              |                          |                           |
|    | UNNo: Find 0093 Class: 1.3G                    |                       | Sub Risk:                    | Packing G                | roup:                     |
|    | Proper Shipping                                |                       |                              | . assung a               |                           |
|    | Name:                                          |                       |                              |                          |                           |
|    | Storage Device: Container                      |                       |                              |                          |                           |
|    | Net Explosive 200 © Kg C Tonnes *<br>Quantity: |                       |                              |                          |                           |
|    | Add to Substances list                         |                       |                              |                          |                           |
|    |                                                |                       |                              |                          |                           |
|    |                                                |                       |                              |                          |                           |
|    | then click the Add to Substances lis           | <b>t</b> button.      |                              |                          |                           |
|    | NOTE $-$ all items in the form with            | a rad actoric         | k (*) must ha filla          | din                      |                           |
|    | NOTE – an items in the form with               | a leu astells         | k () must be mie             | u III.                   |                           |
| 9  | Repeat steps 4 to 8 for additional da          | ngerous carg          | o requiring perm             | ission for this s        | shipment.                 |
|    | The details for each item will appear          | r in the <b>Subs</b>  | tance List.                  |                          |                           |
|    | Substances List                                |                       |                              |                          |                           |
|    | UNNo Class PG Proper Shipping Nam              | e                     | Storage Device QTY           | Ordinary<br>Death Limit  | Special                   |
|    | O093 1.3G FLARES, AERIAL                       |                       | Container 200 Kg NE          | Q Berth Limit            | Berth Limit               |
|    | D 0043 1.1D BURSTERS                           |                       | Container 100 Kg NE          | Q                        |                           |
|    | Delete selected substances                     |                       | Specific conditions for this | s cargo may be stipulate | 1<br>d by Fremantle Ports |
| 10 | Choose a <b>Berth / Berth Group</b> .          | Berth/Berth<br>Group: | Find                         |                          | *                         |
|    |                                                | or oup.               |                              |                          |                           |
|    | Use the <b>Find</b> button to                  |                       |                              |                          |                           |
|    | locate the desired berth.                      | Find Berth/Bert!      | n Groups                     |                          |                           |
|    |                                                |                       |                              |                          |                           |
|    |                                                | Berth/Berth Group:    | 11                           |                          |                           |
|    | Enter the berth number, then                   |                       | P                            |                          |                           |
|    | click the <b>Search</b> button                 | Berth/Berth(          | )<br>Jroup                   |                          |                           |
|    | chek the Scaren Batton.                        |                       |                              |                          | 1                         |
|    | Click the <b>Select</b> button.                |                       | Search Clear                 | r Close                  |                           |
|    |                                                |                       |                              |                          |                           |
|    | The requested berth will be added to           | o the <i>Request</i>  | for Permission for           | m.                       |                           |
|    | Substances List                                |                       |                              |                          |                           |
|    | UNNo Class PG Proper Shipping Nam<br>(Subrisk) | e                     | Storage Device QTY           | Ordinary<br>Berth Limit  | Special 📲<br>Berth Limit  |
|    | D093 1.30 FLARES, AERIAL                       |                       | Container 200 Kg NE          | Q 8.3 T                  | Y                         |
|    | D043 1.1D BURSTERS                             |                       | Container 100 Kg NE          | Q 0.8 T                  | Y                         |
|    | Delete selected substances                     |                       | Specific conditions for thi  | s cargo may be stipulate | 1<br>d by Fremantle Ports |
|    | Berth/Berth Find No.11 NQ                      |                       |                              |                          |                           |

|                                                                                                    |                                                                                                    | EXPLOSIV                                                                                                    | ES CLASS 1                                                                                                    |                                                                                                    | 0                                                                                                    | XIDISING S                                                                                                    | UBSTANC                                                                                     | ES CLA                                               | SS 5.1            |                |
|----------------------------------------------------------------------------------------------------|----------------------------------------------------------------------------------------------------|----------------------------------------------------------------------------------------------------|----------------------------------------------------------------------------------------------------|----------------------------------------------------------------------------------------------------|----------------------------------------------------------------------------------------------------|----------------------------------------------------------------------------------------------------|---------------------------------------------------------------------------------------------|------------------------------------------------------|-------------------|----------------|
|                                                                                                    | Divisions<br>1.1. 1.5 & 1.6                                                                                                    | Division<br>1.2                                                                                                    | Division<br>1.3                                                                                                    | Division<br>1.4                                                                                                    | Ammonium<br>Calcium Hy                                                                                                    | Nitrate and<br>pochlorite                                                                                                    | Packing                                                                                     | Group I                                              | В                 | ılk            |
| BERTH                                                                                                    | ·                                                                                                    | Net Explosive<br>(Tor                                                                                                    | Quantity (NEQ)<br>nnes)                                                                                                    |                                                                                                    | Ordinary Berth<br>Container or<br>Break Bulk<br>(Tonnes)                                                                                | Special<br>Berth<br>(Tonnes)                                                                                                    | Ordinary<br>Berth                                                                           | Special<br>Berth                                     | Ordinary<br>Berth | Speci<br>Berti |
| NQ 1                                                                                                    | 0.6                                                                                                    | 0.6                                                                                                    | 5                                                                                                    |                                                                                                    | 30                                                                                                    | NA                                                                                                    |                                                                                             |                                                      |                   |                |
| NQ 2                                                                                                    | 1.4                                                                                                    | 1.3                                                                                                    | 22.3                                                                                                    | 1                                                                                                    | 30                                                                                                    | NA                                                                                                    |                                                                                             |                                                      |                   |                |
| NQ 4                                                                                                    | 1.6                                                                                                    | 1.7                                                                                                    | 30.5                                                                                                    |                                                                                                    | 30                                                                                                    | 400                                                                                                    |                                                                                             |                                                      |                   |                |
| NQ 5                                                                                                    | 2.5                                                                                                    | 6.2                                                                                                    | 61.4                                                                                                    |                                                                                                    | 30                                                                                                    | 400                                                                                                    | 0                                                                                           | 0                                                    | 0                 | 0              |
| NQ 6                                                                                                    | 0.9                                                                                                    | 0.8                                                                                                    | 9.2                                                                                                    | С<br>Ш                                                                                                    | 30                                                                                                    | 400                                                                                                    | U<br>U<br>U                                                                                 | U<br>U<br>U                                          | Ц<br>Ц<br>О       |                |
| NQ 7                                                                                                    | 3                                                                                                    | 11.2                                                                                                    | 86.1                                                                                                    | L<br>U                                                                                                    | 30                                                                                                    | 750                                                                                                    | Ш<br>с                                                                                      | Ш                                                    | Ш<br>С            | Ш<br>С         |
| NQ 8                                                                                                    | 4.2                                                                                                    | 37.5                                                                                                    | 166.7                                                                                                    | Ц<br>Ц<br>Ц                                                                                                    | 30                                                                                                    | 750                                                                                                    | S                                                                                           | S                                                    | S                 | S              |
| NQ 9                                                                                                    | 1.8                                                                                                    | 3                                                                                                    | 43.2                                                                                                    | О<br>Ш                                                                                                    | 30                                                                                                    | 750                                                                                                    | ⊢<br>0                                                                                      | ⊢<br>0                                               | L<br>O            | ⊢<br>0         |
| NQ 10                                                                                                    | 1.2                                                                                                    | 1.2                                                                                                    | 17.1                                                                                                    | Ш<br>Z                                                                                                    | 30                                                                                                    | 750                                                                                                    |                                                                                             | D C                                                  |                   | )<br>D         |
| NQ 11                                                                                                    | 0.8                                                                                                    | 0.8                                                                                                    | 8.3                                                                                                    |                                                                                                    | 30                                                                                                    | 750                                                                                                    | 0<br>2                                                                                      | о<br>М                                               | 0<br>2            | С<br>С         |
| NQ 12                                                                                                    | 1.2                                                                                                    | 1.2                                                                                                    | 17.1                                                                                                    | _                                                                                                    | 30                                                                                                    | 750                                                                                                    | ۵.                                                                                          | ٩                                                    | <u>۵</u>          | ٩              |
| KBB2                                                                                                    | 19.6                                                                                                    | 250                                                                                                    | 250                                                                                                    | -                                                                                                    | 30                                                                                                    | NA                                                                                                    | -                                                                                           |                                                      |                   |                |
| KBB3                                                                                                    | 10                                                                                                    | 250                                                                                                    | 250                                                                                                    | 4                                                                                                    | 30                                                                                                    | 4000                                                                                                    |                                                                                             |                                                      |                   |                |
|                                                                                                    |                                                                                                    |                                                                                                    |                                                                                                    |                                                                                                    |                                                                                                    |                                                                                                    |                                                                                             |                                                      |                   |                |
| <b> </b>                                                                                                    |                                                                                                    |                                                                                                    | 1                                                                                                    | . 1                                                                                                    |                                                                                                    |                                                                                                    |                                                                                             |                                                      |                   |                |
| Ente:<br>Also                                                                                                    | r the ETA<br>enter the                                                                                                    | (expected<br>Contact I                                                                                                    | l time of a<br><b>'hone</b> nun                                                                                                    | rrival) in t<br>nber.                                                                                              | he format                                                                                                    | "dd/mm/y                                                                                                    | уууу".                                                                                      |                                                      |                   |                |
| Ente:<br>Also<br>Request                                                                                                    | r the ETA<br>enter the<br>Details                                                                                                    | (expected<br>Contact F                                                                                                    | l time of a                                                                                                    | rrival) in t<br>nber.<br>Ship Name: Fing                                                                           | he format                                                                                                    | "dd/mm/y                                                                                                    | /yyy".                                                                                      | ward Vovac                                           | ie No:            |                |
| Ente:<br>Also<br>Request<br>ETA:<br>Applican                                                                                                    | r the ETA<br>enter the<br>Details<br>[26/01/7<br>t Details                                                                                                    | Contact F                                                                                                    | l time of a<br><b>'hone</b> num                                                                                                    | rrival) in t<br>nber.<br>Ship Name: Finc                                                                           | he format                                                                                                    | "dd/mm/y                                                                                                    | /yyy".<br>] In                                                                              | ward Voyaç                                           | je No:            |                |
| Ente:<br>Also<br>Request<br>ETA:<br>Applican<br>Name:                                                                                                  | r the ETA<br>enter the<br>Details<br>26/01/2<br>t Details<br>Rhett V                                                                                                    | . (expected<br>Contact F                                                                                                    | l time of a<br>Phone num                                                                                                    | rrival) in t<br>nber.<br>Ship Name: Finc                                                                           | he format                                                                                                    | "dd/mm/y                                                                                                    | /yyy".<br>In                                                                                | ward Voyag                                           | je No:            |                |
| Ente:<br>Also<br>Request<br>ETA:<br>Applican<br>Name:<br>Compa                                                                                         | r the ETA<br>enter the<br>Details<br>28/01/2<br>t Details<br>Rhett V                                                                                                    | (expected<br>Contact F<br>2007 (dd/mr<br>(Australia) Pty Ltd                                                                                                    | l time of a<br><b>Phone</b> num                                                                                                    | rrival) in t<br>nber.<br>Ship Name: Finc                                                                           | he format                                                                                                    | "dd/mm/y                                                                                                    | /yyy".                                                                                      | ward Voyaç                                           | je No:            |                |
| Ente:<br>Also<br>Request<br>ETA:<br>Applican<br>Name:<br>Compa                                                                                         | r the ETA<br>enter the<br>Details<br>t Details<br>Rhett V<br>iny: K Line                                                                                                    | Contact I<br>Contact I<br>2007 (dd/mr<br>Minter<br>( Australia) Pty Ltd                                                                                                    | l time of a<br>Phone num                                                                                                    | rrival) in t<br>nber.<br>Ship Name: Finc                                                                           | he format                                                                                                    | : 0412 123<br>rwinter@f                                                                                                    | /yyy".<br>In<br>123<br>remantleports.o                                                      | ward Voyaç<br>com.au                                 | je No:            |                |
| Ente:<br>Also<br>Request<br>ETA:<br>Applican<br>Name:<br>Compa                                                                                         | r the ETA<br>enter the<br>Details<br>26/01/<br>t Details<br>Rhett V<br>any: K Line<br>ew the for                                                                                                    | (expected<br>Contact F<br>2007 (dd/mr<br>Minter<br>(Australia) Pty Ltd<br>rrm and ad                                                                                                  | l time of a<br>Phone num                                                                                                    | rrival) in t<br>nber.<br>Ship Name: Find                                                                           | he format                                                                                                    | "dd/mm/y<br>: 0412 123<br>rwinter@f<br>nat you ca                                                                                                    | /yyy".<br>In<br>123<br>In provi                                                             | ward Voyag<br>com.au<br>ide.                         | je No:            |                |
| Ente:<br>Also<br>Request<br>ETA:<br>Applican<br>Name:<br>Compa<br>Revie                                                                                | r the ETA<br>enter the<br>Details<br>[26/01//<br>t Details<br>Rhett V<br>inty: K Line<br>ew the for<br>a the Subr                                                                                                    | (expected<br>Contact F<br>2007 (dd/mr<br>Minter<br>(Australia) Pty Ltd<br>rm and ad<br>mit Reque                                                                                      | time of a<br><b>Phone</b> num<br><b>M</b><br>d any add<br>est button.                                                                                                    | rrival) in t<br>nber.<br>Ship Name: Find<br>litional inf<br>A warnir                                               | he format                                                                                                    | "dd/mm/y<br>: 0412123<br>rwinter@t<br>hat you ca<br>will appe                                                                                                    | yyyy".<br>In<br>123<br>remantleports.o<br>an provi<br>ear.                                  | ward Voyag<br>com.au<br>ide.                         | je No:            |                |
| Ente:<br>Also<br>Request<br>ETA:<br>Applican<br>Name:<br>Compa<br>Revie<br>Click                                                                       | r the ETA<br>enter the<br>Details<br>(26/01/<br>t Details<br>Rhett V<br>ew the for<br>a the Subr                                                                                                    | (expected<br>Contact F<br>2007 (dd/mr<br>Minter<br>(Australia) Pty Ltd<br>rm and ad<br>mit Reque                                                                                      | l time of a<br><b>Phone</b> num<br>(1)<br>(1)<br>(2)<br>(2)<br>(3)<br>(4)<br>(4)<br>(4)<br>(4)<br>(4)<br>(5)<br>(4)<br>(5)<br>(5)<br>(6)<br>(7)<br>(7)<br>(7)<br>(7)<br>(7)<br>(7)<br>(7)<br>(7                                                                                                    | rrival) in t<br>nber.<br>Ship Name: Find<br>litional inf<br>A warnir                                               | he format                                                                                                    | "dd/mm/y<br>0412 123<br>rwinter@f<br>nat you ca<br>will appe                                                                                                    | /yyy".                                                                                      | ward Voyag<br>com.au<br>ide.                         | je No:            |                |
| Ente:<br>Also<br>Request<br>ETA:<br>Applican<br>Name:<br>Compa<br>Revio<br>Click<br>Request<br>ETA:                                                    | r the ETA<br>enter the<br>Details<br>26/01/<br>t Details<br>Rhett V<br>inty: K Line<br>ew the for<br>c the Subr<br>Details                                                                                                    | (expected<br>Contact F<br>2007 (dd/mr<br>Minter<br>(Australia) Pty Ltd<br>rm and ad<br>mit Reque                                                                                      | time of a<br><b>Phone</b> num<br>()<br>()<br>()<br>()<br>()<br>()<br>()<br>()<br>()<br>()                                                                                                    | rrival) in t<br>nber.<br>Ship Name: Finc<br>litional inf<br>A warnir<br>Ship Name: Finc                            | he format                                                                                                    | "dd/mm/y<br>: 0412 123<br>rwinter@t<br>hat you ca<br>will appe                                                                                                    | /yyyy".<br>In<br>I23<br>In provi<br>ear.                                                    | ward Voyag<br>com.au<br>ide.<br>ward Voyag           | je No:            |                |
| Ente:<br>Also<br>Request<br>ETA:<br>Applican<br>Name:<br>Compa<br>Revio<br>Click<br>Request<br>ETA:<br>Applican                                        | r the ETA<br>enter the<br>Details<br>[26/01/<br>t Details<br>Rhett V<br>my: KLine<br>ew the for<br>c the Subr<br>Details<br>[26/01/<br>t Details                                                                                                    | (expected<br>Contact F<br>2007 (dd/mr<br>Minter<br>(Australia) Pty Ltd<br>crm and ad<br>mit Reque                                                                                     | l time of a<br>Phone num<br>MMM                                                                                                    | rrival) in t<br>nber.<br>Ship Name: Find<br>litional inf<br>A warnir<br>Ship Name: Find                            | he format '                                                                                                    | "dd/mm/y<br>: 0412123<br>rwinter@f<br>nat you ca<br>will appe                                                                                                    | /yyy".<br>In<br>123<br>In provi<br>ear.                                                     | ward Voyag<br>com.au<br>ide.<br>ward Voyag           | je No:            |                |
| Ente:<br>Also<br>Request<br>ETA:<br>Applican<br>Name:<br>Compa<br>Revio<br>Click<br>Request<br>ETA:<br>Applican<br>Name:                               | r the ETA<br>enter the<br>Details<br>26/01/<br>t Details<br>Rhett V<br>ew the for<br>c the Subr<br>Details<br>Details<br>26/01/<br>t Details                                                                                                    | (expected<br>Contact F<br>2007 (dd/mr<br>Minter<br>(Australia) Pty Ltd<br>cm and ad<br>nit Reque                                                                                      | l time of a<br><b>Phone</b> num<br>(1/9999)<br>d any add<br>est button.<br>(1/9999)                                                                                                    | rrival) in t<br>nber.<br>Ship Name: Find<br>litional inf<br>A warnir<br>Ship Name: Find                            | he format                                                                                                    | "dd/mm/y<br>0412 123<br>rwinter@r<br>hat you ca<br>will appe                                                                                                    | /yyy".<br>In<br>123<br>remantleports.o<br>an provi<br>ear.<br>In<br>123                     | ward Voyag<br>com.au<br>ide.                         | je No:            |                |
| Ente:<br>Also<br>Request<br>ETA:<br>Name:<br>Compa<br>Revio<br>Click<br>Request<br>ETA:<br>Applican<br>Name:<br>Compa                                  | r the ETA<br>enter the<br>Details<br>[26/01/<br>t Details<br>my: KLine<br>ew the for<br>k the Subr<br>Details<br>[26/01/<br>t Details<br>[26/01/<br>t Details<br>[Rhett V<br>my: KLine                                                                                                    | (expected<br>Contact F<br>2007 (dd/mr<br>Mnter<br>(Australia) Pty Ltd<br>cm and ad<br>mit Reque<br>2007 (dd/mr<br>Mnter<br>(Australia) Pty Ltd                                        | I time of a<br>Phone num<br>(NYWY)<br>d any add<br>est button.                                                                                                    | rrival) in t<br>nber.<br>Ship Name: Find<br>litional inf<br>A warnir<br>Ship Name: Find                            | he format<br>Pacific Lover Contact phone Contact email: Ormation th ng message Pacific Lover Contact phone Contact phone Contact phone  | "dd/mm/y<br>i 0412123<br>rwinter@f<br>hat you ca<br>will appe<br>i 0412123<br>rwinter@f                                                                                                    | /yyyy".<br>In<br>123<br>remantleports.<br>an provi<br>ear.<br>In<br>123<br>remantleports.   | ward Voyag<br>com.au<br>ide.<br>ward Voyag           | je No:            |                |
| Ente:<br>Also<br>Request<br>ETA:<br>Applican<br>Name:<br>Compa<br>Click<br>Request<br>ETA:<br>Applican<br>Name:<br>Compa                               | r the ETA<br>enter the<br>Details<br>[26/01/2<br>t Details<br>Rheft V<br>any: KLine<br>c the Subr<br>c the Subr<br>c the Subr<br>c the Subr<br>Rheft V<br>any: KLine                                                                                                    | (expected<br>Contact F<br>2007 (dd/mr<br>Minter<br>(Australia) Pty Ltd<br>cm and ad<br>mit Reque<br>2007 (dd/mr<br>Aunter<br>(Australia) Pty Ltd<br>cel                               | I time of a<br>Phone num<br>MWW<br>d any add<br>est button.                                                                                                    | rrival) in t<br>nber.<br>Ship Name: Find<br>litional inf<br>A warnir<br>Ship Name: Find                            | he format<br>Pacific Lover Contact phone Contact email: ormation th ng message Pacific Lover Contact phone Contact phone Contact email: | "dd/mm/y<br>i [0412123:<br>rwinter@f<br>hat you ca<br>will appe<br>: [0412123:<br>rwinter@f                                                                                                    | /yyy".<br>In<br>123<br>remantleports.c<br>an provi<br>ear.<br>In<br>123<br>remantleports.c  | ward Voyag<br>com.au<br>ide.<br>ward Voyag           | je No:            |                |
| Ente:<br>Also<br>Request<br>ETA:<br>Applican<br>Name:<br>Compa<br>Click<br>Request<br>ETA:<br>Applican<br>Name:<br>Compa                               | r the ETA<br>enter the<br>Details<br>(26/01/2<br>t Details<br>Rhett V<br>ing: K Line<br>ew the for<br>c the Subr<br>Details<br>(26/01/2<br>t Details<br>(Rhett V<br>ing: K Line<br>(Rhett V                                                                                                    | (expected<br>Contact F<br>2007 (dd/mr<br>Minter<br>(Australia) Pty Ltd<br>cm and ad<br>mit Reque<br>2007 (dd/mr<br>Minter<br>(Australia) Pty Ltd<br>cet                               | l time of a<br>Phone num<br>(hone num<br>(hone num | rrival) in t<br>nber.<br>Ship Name: Find<br>litional inf<br>A warnir<br>Ship Name: Find                            | he format                                                                                                    | "dd/mm/y<br>0412123<br>rwinter@f<br>hat you ca<br>will appe<br><br>0412123<br>rwinter@f                                                                                                    | /yyy".<br>In<br>123<br>remantleports.o<br>an provi<br>ear.<br>In<br>123<br>remantleports.o  | ward Voyag<br>com.au<br>ide.<br>ward Voyag           | je No:            |                |
| Ente:<br>Also<br>Request<br>ETA:<br>Applican<br>Name:<br>Compa<br>Click<br>Request<br>ETA:<br>Applican<br>Name:<br>Compa                               | r the ETA<br>enter the<br>Details<br>[26/01/<br>t Details<br>my: [< Line<br>ew the for<br>c the Subr<br>(26/01/<br>t Details<br>[26/01/<br>t Details<br>[26/01/<br>t Details                                                                                                    | (expected<br>Contact F<br>2007 (dd/mr<br>Minter<br>(Australia) Pty Ltd<br>cm and ad<br>mit Reque<br>2007 (dd/mr<br>Minter<br>(Australia) Pty Ltd<br>cel                               | I time of a<br>Phone num<br>(MMM)<br>d any add<br>est button.                                                                                                    | rrival) in t<br>nber.<br>Ship Name: Fina<br>litional inf<br>A warnir<br>Ship Name: Fina                            | he format                                                                                                    | "dd/mm/y<br>0412123<br>rwinter@t<br>hat you ca<br>will appe                                                                                                    | /yyyy".<br>In<br>123<br>remantleports.o<br>an provi<br>ear.<br>In<br>123<br>remantleports.o | ward Voyag<br>com.au<br>ide.<br>ward Voyag           | je No:            |                |
| Ente:<br>Also<br>Request<br>ETA:<br>Applican<br>Name:<br>Compa<br>Click<br>Request<br>ETA:<br>Applican<br>Name:<br>Compa<br>Submit F                   | r the ETA<br>enter the<br>Details<br>[26/01/<br>t Details<br>RhettV<br>any: KLine<br>ew the for<br>c the Subr<br>c the Subr<br>RhettV<br>ing: KLine<br>Request Can                                                                                                    | . (expected<br>Contact F<br>2007 (dd/mr<br>Minter<br>(Australia) Pty Ltd<br>cm and ad<br>mit Reque<br>2007 (dd/mr<br>Minter<br>(Australia) Pty Ltd<br>cel                             | time of a <b>Phone</b> num <b>M M A A A A A A A A A A</b>                                                                                                    | rrival) in t<br>nber.<br>Ship Name: Find<br>litional inf<br>A warnin<br>Ship Name: Find<br>e Dangero               | he format '                                                                                                    | "dd/mm/y<br>i [0412123]<br>rwinter@f<br>hat you ca<br>will appe<br>i [0412123]<br>rwinter@f<br>pat you ca<br>mat you ca<br>a pat you ca<br>pat you ca<br>a pat you ca<br>a pat you ca<br>pat you ca<br>a pat you ca<br>a pat you ca<br>pat you ca<br>a pat you ca<br>a | /yyyy".<br>In<br>123<br>remantleports.o<br>ear.<br>123<br>remantleports.o<br>process        | ward Voyag<br>com.au<br>ide.<br>ward Voyag<br>com.au | Je No:            | n tak          |
| Ente:<br>Also<br>Request<br>ETA:<br>Applican<br>Name:<br>Compa<br>Click<br>Revie<br>Click<br>Request<br>ETA:<br>Applican<br>Name:<br>Compa<br>Submit F | r the ETA<br>enter the<br>Details<br>[26/01/<br>it Details<br>ew the for<br>c the Subr<br>c the Subr<br>c the Subr<br>(26/01/<br>it Details<br>(26/01/<br>it Details)<br>(26/01/<br>it Details<br>(26/01/<br>it Details)<br>(26/01/<br>it Details)<br>(26/ | (expected<br>Contact F<br>2007 (dd/mr<br>Minter<br>(Australia) Pty Ltd<br>cm and ad<br>mit Reque<br>2007 (dd/mr<br>Minter<br>(Australia) Pty Ltd<br>cel<br>will go dir<br>ing days. C | time of a<br><b>Phone</b> num<br><b>M</b><br><b>d</b> any add<br><b>est</b> button.<br><b>n</b><br><b>m</b><br><b>est</b> button.<br><b>m</b><br><b>m</b><br><b>m</b><br><b>m</b><br><b>m</b><br><b>m</b><br><b>m</b><br><b>m</b>                                                                                                    | rrival) in t<br>nber.<br>Ship Name: Find<br>litional inf<br>A warnin<br>Ship Name: Find<br>e Dangero<br>essed, you | he format                                                                                                    | "dd/mm/y<br>0412123<br>rwinter@r<br>hat you ca<br>will appe<br>will appe<br><br>0412123<br>rwinter@r<br>Difficer for<br>e an emai                                                                                                    | yyyy".                                                                                      | ward Voyag<br>com.au<br>ide.<br>ward Voyag<br>com.au | Je No:            | n tak          |

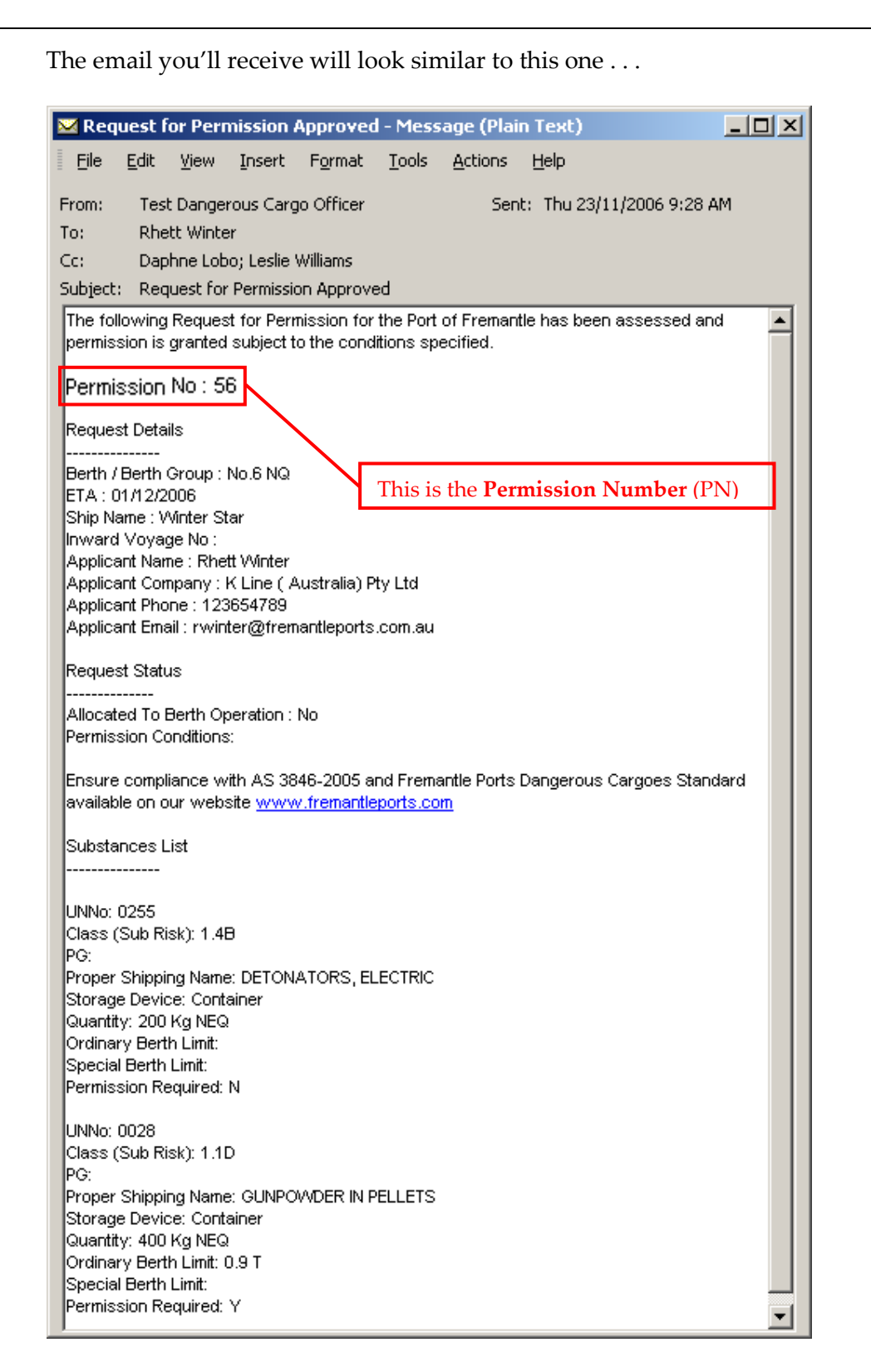

Note that the email will usually include conditions. These must be adhered to.

If your request was rejected, then the email will also provide suggestions that should help you to achieve approval with the next submission. Any questions should be directed to the **Dangerous Cargo Officer** on **(08) 9430-3367**.

#### For more information please refer to page 62 in the VDCIUM.

# 6 PROCESS 2 – How to add a new SHIP VISIT

The procedure for adding a new SHIP VISIT in Voyager is covered in a separate presentation. To access the instructions, open the Fremantle Ports Internet Home page (www.fremantleports.com.au), then click the **Voyager** hyperlink on the right.

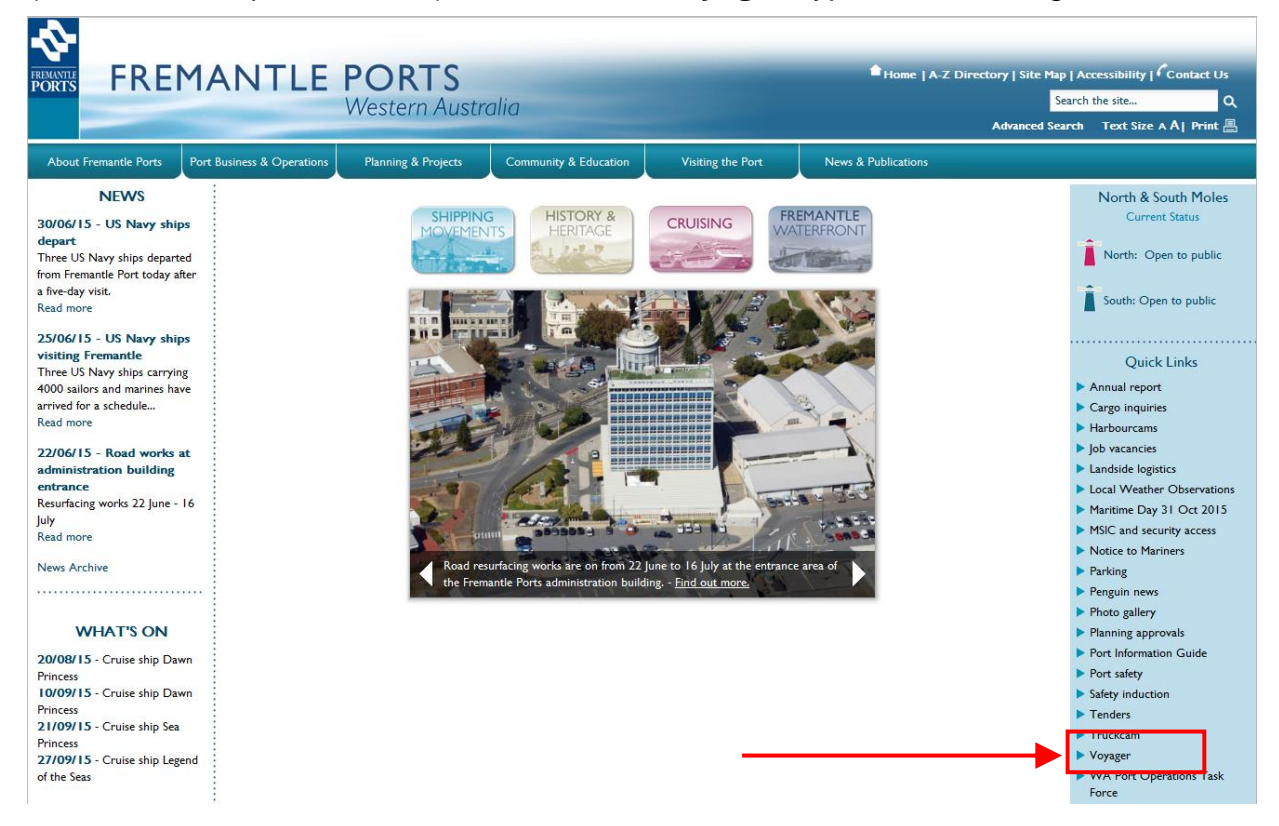

## Click Voyager Help Sheets (in the left margin).

| FREMANTLE<br>PORTS                                                               | OYA              | GER<br>Port / | M | anagement System                                                                                                    |
|----------------------------------------------------------------------------------|------------------|---------------|---|----------------------------------------------------------------------------------------------------|
| Welcome, Guest                                                                   |                  |               |   |                                                                                                    |
| Public Info                                                                      | Shipping Not     | ices          |   |                                                                                                    |
| » Shipping Notices                                                               |                  |               |   |                                                                                                    |
| » Today's Movements                                                              | Search:          |               | 1 | Show 25 💽 entries                                                                                                    |
| » Expected Movements                                                             | Notice<br>Type 💠 | Date          | ٥ | Description                                                                                                    |
| » Ships In Port<br>» Completed Movements<br>Links                                | General          | 23/06/2015    |   | Welcome to the new VOYAGER web application.<br>You can view all movements happening Today by clicking on Today's Movement link on the lef<br>Planned port movements are available by clicking on the Expected Movements link.<br>To view the Cruise Ship visits, click on the Cruise Ships link.<br>To see the vessels currently in Port, please click on the Ships in Port link.                   |
| » PDF Shipping Forms                                                             |                  |               |   | To view completed movements, circk on the completed movements link.                                                                                                    |
| » voyager Help Sheets<br>» Port Operation Guide<br>» Important Contract<br>Terms | General          | 23/07/2015    |   | Please note that the new Voyager web pages are compatible with Internet Explorer 10 and abo<br>If you are using IE8 or IE9 some fields will not be displayed in the results grid (eg Ship Name).<br>Please update your IE browser to version 10 or 11. Alternatively you can use Google Chrome, I<br>but note that if you are a 'Voyager Dangerous Cargo' user, it only works on Internet Explorer. |
| C Disclaimer Privacy                                                             | Webmaster        |               |   |                                                                                                    |

The Help Sheets are located at the bottom of this screen.

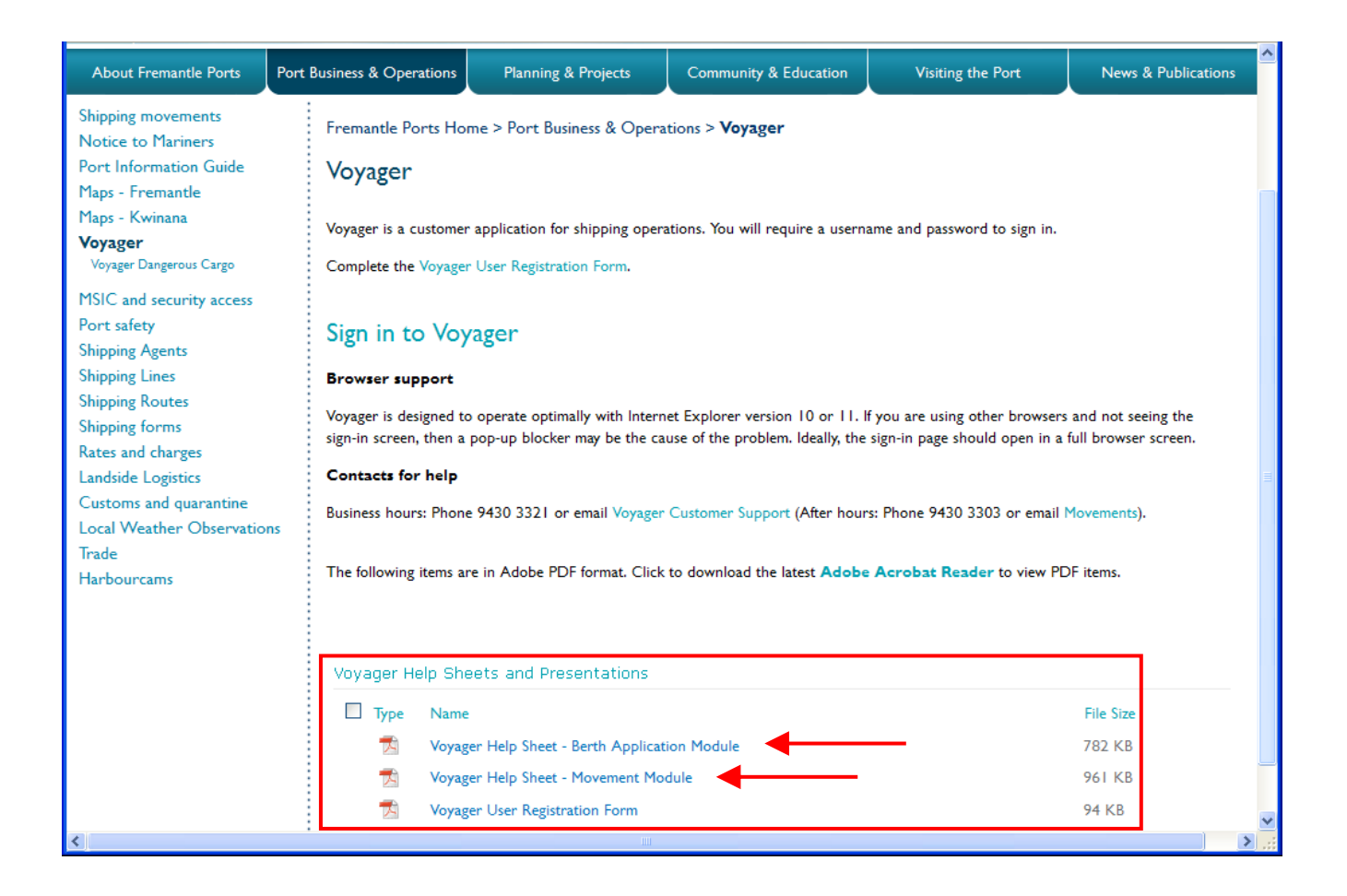

For shipping agents, the **Berth Application Module** help sheet will show you how to create and manage visits and also enter movement details. You can also manage requests for services, (such as tugs, lines boats, mooring, pilot, etc), and activities, (such as fresh water, hot works, bunkering, repairs, etc).

In the **Movement Module** help sheet, you will learn how to update :

- ETA / ETD
- Draft / Stability Data
- Contact Information
- Manage Visits
- Manage Activities

If you don't have a Voyager account, there's also a **User Registration Form** for you to fill-in, then submit. This page also gives you contact details should you have any questions or experience technical issues.

# 7 PROCESS 3 – NOTIFICATION FORM (CONTAINER)

You need to notify Fremantle Ports at least 48 hours in advance if you plan to move dangerous cargo through the port. All dangerous cargo must be recorded using the following process.

If the dangerous cargo is classified as "high hazard", then you are <u>also</u> required to follow the instructions for Process 1 and fill in a *Request for Permission* form. You <u>cannot</u> introduce high hazard dangerous cargo into the port before permission has been granted. High hazard dangerous cargo requires you to complete both process 1 <u>and</u> process 3.

Page 4 – clarifies what is meant by "high hazard" dangerous cargo.

Page 5 – contains step by step instructions on how to complete a *Request for Permission* form.

| 1 | Logon                                                                                                    | to the Voy                                                                                                    | ager s                                                                                                    | system                                                                                                    | from W                                                                                                    | ww.frem                                                                                                    | nantle                                                                                           | ports.com.au                                                                                                    |                   |                  |                                                                                                    |                                                                                                    |                        |
|---|----------------------------------------------------------------------------------------------------|----------------------------------------------------------------------------------------------------|----------------------------------------------------------------------------------------------------|----------------------------------------------------------------------------------------------------|----------------------------------------------------------------------------------------------------|----------------------------------------------------------------------------------------------------|--------------------------------------------------------------------------------------------------|----------------------------------------------------------------------------------------------------|-------------------|------------------|----------------------------------------------------------------------------------------------------|----------------------------------------------------------------------------------------------------|------------------------|
| 2 | Click th                                                                                                    | e Danger                                                                                                    |                                                                                                    | argo l                                                                                                    | nyperlink                                                                                                    | , located                                                                                                    | on the                                                                                           | e left of the sci                                                                                                    | een.              |                  |                                                                                                    |                                                                                                    |                        |
| l |                                                                                                    | FREMANTLE<br>PORTS                                                                                                    |                                                                                                    | States of the local division of the local division of the local di | Port N                                                                                                    | lanagen                                                                                                    | nent S                                                                                           | fystem                                                                                                    |                   |                  |                                                                                                    |                                                                                                    |                        |
|   |                                                                                                    | Welcome, Robert W                                                                                                    | Voodrow - MS                                                                                                    | GC (Mediterra                                                                                                    | nean Shipping Com                                                                                                    | ipany)                                                                                                    |                                                                                                  |                                                                                                    |                   |                  |                                                                                                    |                                                                                                    |                        |
|   |                                                                                                    | Modules                                                                                                    |                                                                                                    | Movem                                                                                                    | ents                                                                                                    |                                                                                                    |                                                                                                  |                                                                                                    |                   |                  |                                                                                                    |                                                                                                    |                        |
|   |                                                                                                    | » Reports                                                                                                    |                                                                                                    | Search:                                                                                                    |                                                                                                    | Show 25                                                                                                    | <ul> <li>entries</li> </ul>                                                                      |                                                                                                    |                   |                  |                                                                                                    |                                                                                                    |                        |
|   |                                                                                                    | » Dangerous Cargo                                                                                                    |                                                                                                    | Visit #                                                                                                    | Pilot<br>Type<br>↑ ↓ ↓ ↓ ↓ ↓ ↓ ↓ ↓ ↓ ↓ ↓ ↓ ↓ ↓ ↓ ↓ ↓ ↓ ↓                                                                                                    | Ship 🗘                                                                                                    | Start Time                                                                                       | POB Time 		 End Time                                                                                                    | From              | m ≎ т            | o 🗢 F<br>Dra                                                                                                   | ore<br>aft ≎                                                                                                    |                        |
|   |                                                                                                    | » Shipping Notices                                                                                                    |                                                                                                    | 20151                                                                                                    | 390 X ARR                                                                                                    | OCEAN UTE                                                                                                    | 28/07/                                                                                           | /2015 03:34                                                                                                    | 28/07/2           | 015 05:0         | 5 SE                                                                                                    | A                                                                                                    |                        |
|   |                                                                                                    | » Expected Movem                                                                                                    | ents                                                                                                    | 20151                                                                                                    | 292 P DEP                                                                                                    | GOLDEN TIFFAN                                                                                                    | 28/07/                                                                                           | /2015 05:00 28/07/2015 05:0<br>/2015 08:10 28/07/2015 08:1                                                                                                    | 28/07/2           | 015 09:4         | 9 1                                                                                                    | ~                                                                                                    |                        |
|   |                                                                                                    |                                                                                                    |                                                                                                    |                                                                                                    |                                                                                                    |                                                                                                    |                                                                                                  |                                                                                                    |                   |                  |                                                                                                    |                                                                                                    |                        |
|   | Search C<br>Start: 03/<br>Ship Name                                                                                                    | us Cargo Scho<br>riteria<br>222006 (dd/m<br>*:                                                                                                    | edule<br>Pleas<br>nm/yyyy) E                                                                                                    | se ensure 24<br>End: [23/12/2                                                                                                    | Tee<br>4 hour specialist (<br>006 (dd/mm                                                                                                    | st Broadcast Me<br>contact numbers<br>Nyyyy) Bert<br>Ship                                                                                                    | ssage<br>are availab<br>h:<br>Type:                                                              | Ie for all hazardous cargo                                                                                                    | k this<br>ne icor | butto<br>ns in 1 | n to v<br>the na                                                                                               | riew i<br>arrow                                                                                                    | nformation<br>columns. |
|   | Search C<br>Start: 03/<br>Ship Name<br>Principal A                                                                                                    | riteria<br>122006 (dd/m<br>s: [<br>lagent: Find]                                                                                                    | edule<br>Pleas                                                                                                    | e ensure 24<br>End: 23/12/2                                                                                                    | Tes<br>4 hour specialist (<br>006 (dd/mm                                                                                                    | st Broadcast Me<br>contact numbers<br>nyyyy) Berti<br>Ship<br>Stev                                                                                                    | ssage<br>are availab<br>h:<br>Type:<br>edore:                                                    | Ile for all hazardous cargo                                                                                                    | k this<br>ne icor | butto            | n to v<br>he na                                                                                                | riew i<br>arrow                                                                                                    | nformation<br>columns. |
|   | Search C<br>Start: 03/<br>Ship Name<br>Principal /<br>Inward Vo<br>(IVN):                                                                                                    | riteria<br>122006 (dd/m<br>e:<br>Ngent: Find<br>yage Number                                                                                                    | edule<br>Pleas                                                                                                    | e ensure 24<br>End: [23/12/2                                                                                                    | Tee<br>4 hour specialist o<br>006 (dd/mm                                                                                                    | st Broadcast Me<br>contact numbers<br>n/yyyy) Berti<br>Ship<br>Stev<br>Pern<br>(PN):                                                                                   | ssage<br>are availab<br>h:<br>Type:<br>edore:<br>nission Num                                     | Ile for all hazardous cargo                                                                                                    | k this<br>ne icor | butto            | n to v<br>he na                                                                                                | riew i<br>arrow                                                                                                    | nformation<br>columns. |
|   | Search C<br>Start: 03/<br>Ship Name<br>Principal A<br>Inward Vo<br>(IVN):<br>Search R                                                                                                    | riteria<br>222006 (dd/m<br>s: [<br>Agent: Find] [<br>yage Number [<br>esults                                                                                                    | edule<br>Pleas                                                                                                    | e ensure 2+                                                                                                    | Tee<br>4 hour specialist (<br>006 (dd/mm                                                                                                    | st Broadcast Me<br>contact numbers<br>Nyyyy) Bert<br>Ship<br>Stev<br>Perr<br>(PN):<br>2th January 2007                                                                 | ssage<br>are availab<br>h:<br>Type:<br>edore:<br>nission Num<br>11:D6 AWS                        | Ile for all hazardous cargo                                                                                                    | k this<br>ne icor | butto            | n to v<br>the na                                                                                               | view i<br>arrow                                                                                                    | nformation<br>columns. |
|   | Dangeron<br>Search C<br>Start: [03/<br>Ship Name<br>Principal /<br>Inward Vo<br>(IVN):<br>Search R<br>Ship Ni<br>(IVme)                                                                                                    | riteria<br>12/2006 (dd/m<br>xgent: Find (<br>yage Number (<br>esults<br>ame Berth                                                                                                    | edule<br>Pleas                                                                                                    | e ensure 24                                                                                                    | Tes<br>4 hour specialist (<br>006 (dd/mm<br>106 (dd/mm<br>Tuesday 2<br>Principal Agent                                                                                                    | st Broadcast Me<br>contact numbers<br>n/yyyy) Bert<br>Ship<br>Stev<br>Perr<br>(PN):<br>2th January 2007                                                                | ssage<br>are availab<br>h:<br>Type:<br>edore:<br>nission Num<br>11:06 AWS                        | ter the second second s | k this<br>ne icor | butto<br>is in t | n to v<br>the na                                                                                               | riew i<br>arrow                                                                                                    | nformation<br>columns. |
|   | Search C       Start:       Ship Name       Principal A       Inward Vo<br>(IVN):       Search R       Ship Name       Inward Vo<br>(IVN):       Search R       Ship Name       Conta       Msc Dr<br>(Conta       Conta                                                                                                    | riteria<br>12/2006 (dd/m<br>a: [inc]<br>vage Number [inc]<br>esults<br>ame Berth<br>nisse 7<br>12/2006 (dd/m                                                                                                    | edule<br>Pleas<br>nm/yyyy) E<br>nm/yyyy) E<br>24/11/06<br>15:01<br>25/11/06                                                                                                    | e ensure 24<br>End: [23/12/2<br>25/11/06<br>15:01                                                                                                    | Tee<br>4 hour specialist of<br>006 (dd/mm<br>006 (dd/mm<br>United terranean St                                                                                                    | st Broadcast Me<br>contact numbers<br>n/yyyy) Berti<br>Ship<br>Stev<br>Pern<br>(PN):<br>2th January 2007                                                               | ssage<br>are availab<br>h:<br>Type:<br>edore:<br>hission Num<br>11:06 AWS<br><u>WN</u><br>6142A  | It Patrick The Australian Steve                                                                                                    | k this<br>ne icor |                  | n to v<br>he na                                                                                                | riew i<br>nrrow                                                                                                    | nformation<br>columns. |
|   | Dangeror         Search C         Start:       03/         Ship Name         Principal A         Inward Vo         (IVN):         Search R         Ship Name         Conta         Gedan         Gedan         Gedan         Masc Di         Ship Name                                                                                          | riteria<br>1222006 (dd/m<br>1222006 (dd/m)) (dd/m<br>1222006 (dd/m)) (dd/m)) (dd/m)) (dd/m)) (dd/m)) (dd/m)) (dd/m)) (dd/m)) (dd/m)) (dd/m)) (dd/m)) (dd/m)) (dd/m)) (dd/m)) (dd/m)) (dd/m)) (dd/m)) (dd/m)) (dd/m)) (dd/m)) (dd/m)) (dd/m)) (dd/m)) (dd/m)) (dd/m)) (dd/m)) (dd/m)) (dd/m)) (dd/m)) (dd/m)) (dd/m)) (dd/m)) (dd/m)) (d                                     | edule<br>Pleas<br>mm/yyyy) E<br>24/11/06<br>15:01<br>25/11/06<br>12:00<br>27/11/06                                                                                                    | e ensure 24<br>End: 23/12/2<br>25/11/06<br>15:01<br>27/11/06<br>12:00<br>28/11/06                                                                                                    | Tee<br>4 hour specialist (<br>006 (dd/mm<br>006 (dd/mm<br>006 Tuesday 2<br>Principal Agent<br>Mediterranean Sh<br>K Line (Australia)                                                                                                    | t Broadcast Me<br>contact numbers<br>nyyyy) Bert<br>Ship<br>Stev<br>Perr<br>(PN):<br>2th January 2007<br>hipping Company<br>) Pty Ltd                                  | ssage<br>are availab<br>h:<br>Type:<br>edore:<br>nission Num<br>11:06 AWS<br>MN<br>6142A         | TIP - clic<br>about ti<br>le for all hazardous cargo                                                                                                    | k this<br>ne icor | butto<br>is in f | n to v<br>he na                                                                                                | riew i<br>Irrow<br>Z PN<br>N/A<br>?                                                                                                    | nformation<br>columns. |
|   | Search C         Start:       03/         Ship Name       Principal A         Inward Vog (IVN):       Search R         Ship Name       Gedan         (Salim)       Gedan         (Salim)       Msc Dr         (Conta       Gedan         (Conta       Gedan         (Conta       Gedan         (Conta       Gedan         (Bactor)       (Reefe | riteria<br>12/2006 (dd/m<br>22/2006 (dd/m<br>22/2006 (dd/m)) (dd/m<br>22/2006 (dd/m)) (dd/m)) (dd/m)) (dd/m)) (dd/m) (dd/m)) (dd/m))                                                                            | edule<br>Pleas<br>mm3yyy) E<br>24/11/06<br>15:01<br>25/11/06<br>12:00<br>01/12/06<br>01/12/06                                                                                                    | e ensure 2/<br>End: 23/12/2<br>25/11/06<br>12:00<br>28/11/06<br>00:00<br>03/12/06<br>13:00                                                                                                    | Tee<br>4 hour specialist (<br>006 (dd/mm<br>006 (dd/mm<br>1006 (dd/mm<br>1006 (dd/mm)))))))))))))))))))))))))))))))))) | t Broadcast Me<br>contact numbers<br>Nyyyy) Bert<br>Ship<br>Stev<br>Perr<br>(PN):<br>2th January 2007<br>Alipping Company<br>9 Pty Ltd                                 | ssage<br>are availab<br>h:<br>Type:<br>edore:<br>nission Num<br>11:06 AWS<br>MN<br>6142A<br>6144 | TIP - clic<br>about ti<br>le for all hazardous cargo                                                                                                    | k this<br>ne icor | butto            | n to v<br>he na<br>v<br>v<br>v<br>v<br>v<br>v<br>v<br>v<br>v<br>v<br>v<br>v<br>v<br>v<br>v<br>v<br>v<br>v<br>v | riew i<br>Irrow<br>Irrow | nformation<br>columns. |
|   | Search C         Start:       03/         Ship Name         Principal A         Inward Vog (IVN):         Search R         Ship Name         Conta         Gedan         (Sailim)         Msc Dc         Conta         Gedan         (Conta         Winter         (Reefe                                                                       | riteria<br>12/2006 (ddm<br>22/2006 (ddm<br>22/2006 (ddm))<br>22/2006 (ddm<br>22/2006 (ddm))<br>22/2006 (ddm<br>22/2006 (ddm))<br>22/2006 (ddm))<br>22/20 | edule<br>Pleas<br>mm3yyy) E<br>24/11/06<br>15:01<br>25/11/06<br>12:00<br>01/12/06<br>12:00                                                                                                    | e ensure 2/<br>End: 23/12/2<br>25/11/06<br>12:00<br>28/11/06<br>12:00<br>03/12/06<br>13:00                                                                                                    | Tee<br>4 hour specialist (<br>006 (dd/mm<br>006 (dd/mm<br>1006 (dd/mm<br>1006 (dd/mm))))))))))))))))))))))))))))))))))                                                             | t Broadcast Me<br>contact numbers<br>Nyyyy) Bert<br>Ship<br>Stev<br>Perr<br>(PN):<br>2th January 2007<br>alipping Company<br>9 Pty Ltd<br>hipping Company<br>9 Pty Ltd | ssage<br>are availab<br>h:<br>Type:<br>edore:<br>nission Num<br>11:06 AWS<br>6142A<br>6144       | TIP - clic<br>about ti<br>le for all hazardous cargo                                                                                                    | k this<br>ne icor | butto            | n to v<br>he na<br>v<br>v<br>v<br>v<br>v<br>v<br>v<br>v<br>v<br>v<br>v<br>v<br>v<br>v<br>v<br>v<br>v<br>v<br>v | riew i<br>Irrow<br>PN<br>N/A<br>N 56<br>1                                                                                                    | nformation<br>columns. |
|   | Search C         Start:       03/         Ship Name         Principal A         Inward Vo<br>(IVN):         Search R         Ship Name         Msc Di<br>(Conta         Qedan         (Sailin<br>(Sailin<br>Conta         Qedan         (Sconta         (Conta         (Reefe         Search                                                    | riteria<br>222006 (dd/m<br>222006 (dd/m)) (dd/m<br>222006 (dd/m)) (dd/m<br>222006 (dd/m)) (dd/m)) (dd/m) (dd/m)) (dd/m)) (dd/m) (dd/m)) (dd/m)) (dd/m) (dd/m)) (dd/m)) (dd/m)) (dd/m)) (dd/m)) (dd/m)) (dd/m)) (dd/m)) (dd/m)) (dd/m)) (dd/m)) (dd/m)) (dd/m)) (dd/m)) (dd/m)) (dd/m)) (dd/m)) (dd/m)) (dd/m)) (               | edule<br>Pleas<br>Pleas | End: 23/12/2<br>End: 23/12/2<br>25/11/06<br>15:01<br>27/11/06<br>12:00<br>28/11/06<br>00:00<br>03/12/06<br>13:00                                                                                                    | Tee<br>4 hour specialist (<br>006 (dd/mm<br>Tuesday 2<br>Principal Agent<br>Mediterranean Sh<br>K Line (Australia)<br>Mediterranean Sh<br>K Line (Australia)                                                                                                    | t Broadcast Me<br>contact numbers<br>n/yyyy) Bert<br>Ship<br>Stev<br>Pern<br>(PN):<br>2th January 2007<br>hipping Company<br>) Pty Ltd                                 | ssage<br>are availab                                                                             | I IP - clic<br>about ti<br>about ti<br>le for all hazardous cargo                                                                                                    | k this<br>ne icor | butto<br>is in r | n to v<br>he na<br>v<br>v<br>v<br>v<br>v<br>v<br>v<br>v<br>v<br>v<br>v<br>v<br>v<br>v<br>v<br>v<br>v<br>v<br>v | riew i<br>Irrow<br>Ž PN<br>N/A<br>N/A<br>N<br>S<br>6<br>1                                                                                                    | nformation<br>columns. |

"IVN" is an abbreviation for *Inward Voyage Number*.

The following table describes each of the symbols displayed in the narrow columns located on the right hand side of the Dangerous Cargo Schedule.

| Field<br>Name | Description                                                                                                    |
|---------------|----------------------------------------------------------------------------------------------------|
| •             | An indicator showing whether any Dangerous Cargo manifests have been successfully submitted for the Berth Operation.                              |
|               | Y – Dangerous Cargo manifests exists<br>N – Otherwise                                                                                             |
| ٩             | An indicator showing whether the Berth Operation includes time restricted cargo.                                                                  |
|               | Note : This applies to Container and Break Bulk Cargo only                                                                                        |
|               | <ul> <li>Pangerous Cargo manifests DO NOT exist for the Berth Operation</li> <li>Time restriction is &lt;= 24 hours</li> <li>Otherwise</li> </ul> |
| ¥             | An indicator showing whether the Berth Operation includes cargo that requires manning.                                                            |
|               | <ul> <li>Pangerous Cargo manifests DO NOT exist for the Berth Operation</li> <li>Manning Required</li> <li>N – Otherwise</li> </ul>               |
| Ĩ             | An indicator showing whether the Berth Operation requires a "Request for Permission" to be approved by Fremantle Ports Dangerous Cargo Officer.   |
|               | <ul> <li>Pangerous Cargo manifests DO NOT exist for the Berth Operation</li> <li>Permission Required</li> <li>Otherwise</li> </ul>                |
| 1             | An indicator showing whether the Berth Operation which required permission is approved by Fremantle Ports.                                        |
|               | Participation - Dangerous Cargo manifests DO NOT exist for the Berth Operation                                                                    |
|               | Y – Permission Required and Permission Adequate                                                                                                   |
|               | N – Permission Required and Permission Not Adequate                                                                                               |
| PN            | Permission Number of the Request For Permission allocated to the Berth Operation                                                                  |
| You car       | n only search for a 20 day period, otherwise the following message will appear                                                                    |
|               | Microsoft Internet Explorer                                                                                                    |
|               | Validation failed for the following reasons:<br>- Date range cannot be greater than 20 days.                                                      |
|               | OK                                                                                                    |

| Sea            | rch Results                       |                               |                       |                      | Tuesday 2th                 | January 2007           | 11:06 AW                  | ST                                       |       |             |      |          |
|----------------|-----------------------------------|-------------------------------|-----------------------|----------------------|-----------------------------|------------------------|---------------------------|------------------------------------------|-------|-------------|------|----------|
|                | <u>Ship Name</u><br>Type)         | <u>Berth</u>                  | <u>In</u> 🔻           | <u>Out</u>           | Principal Agent             |                        | <u>IVN</u>                | <u>Stevedore</u>                         | •     | ٩           | ¥ 🗉  | 1 🗹      |
|                | <u>/Isc Denisse</u><br>Container) | 7                             | 24/11/06<br>15:01     | 25/11/06<br>15:01    | Mediterranean Shipp         | ing Company            | 6142A                     | Patrick The Australian Stevedore         | Υ     | Y           | N N  | N/A      |
|                | <u>Sedania</u><br>Sailing Vessel) | 10                            | 25/11/06<br>12:00     | 27/11/06<br>12:00    | K Line (Australia) Pty      | / Ltd                  |                           | P&O Ports Limited                        | Ν     | ?           | ??   | ?        |
|                | <u>Asc Clorinda</u><br>Container) | 11                            | 27/11/06<br>00:00     | 28/11/06<br>00:00    | Mediterranean Shipp         | ing Company            | 6144                      | Patrick The Australian Stevedore         | Y     | Y           | N N  | N/A      |
|                | <u>Vinter Star</u><br>Reefer)     | 6                             | 01/12/06<br>12:00     | 03/12/06<br>13:00    | K Line (Australia) Pty      | / Ltd                  |                           | P&O Ports Limited                        | Υ     | Y           | Y Y  | N        |
| If y           | your dan                          | gerous                        | cargo                 | is dee               | med to be hi                | gh haza                | rd, the                   | en you should have                       | rec   | eive<br>Por | ed a |          |
| ap<br>Re<br>Da | pears at t<br>quest No            | the top<br>).<br>argo Sum     | of the                | email                | approving y                 | Click this little      | button, the<br>give you r | ne Berth Information                     | rre   | d to        | as t | he       |
|                | Berth Operation                   | n Informatior                 | 1                     |                      |                             |                        |                           |                                          |       |             |      | <b>.</b> |
|                | Ship Name (Typ                    | e):                           | ALHANDI               | RA (BULK C           | ARRIER)                     | Inw                    | ard Voyag                 | e No: bommm                              |       |             |      | ]        |
|                | Berth:                            |                               | No. 10 N              | Q                    |                             |                        |                           |                                          |       |             |      |          |
|                | In Date/Time:                     |                               | 02/09/10              | 13:34                |                             | Out                    | Date/Time                 | 12/09/10 12:00                           |       |             |      | ]        |
|                | Principal Agent                   | E                             | Inchcape              | Shipping S           | ervices                     | Ste                    | vedore:                   | 2                                        |       |             |      |          |
|                | Permission Ree<br>Permission Nu   | quired:(트)<br>mber:           | f                     |                      |                             | Арр                    | proved:(🗹                 | ) í<br>?                                 |       |             |      |          |
|                | Abnormal Haza                     | rd:                           | O Ves (               | No                   |                             | Des                    | scribe the H              | lazard:                                  |       |             |      |          |
|                |                                   |                               | (eg: dama             | ged equipm           | ent, leaking container:     | s)                     |                           |                                          |       |             |      |          |
|                | Dangerous Ca                      | rgo Summa                     | ary Inform            | ation                |                             |                        |                           |                                          |       |             |      |          |
|                | <u>Storage ID</u> S<br>(EDI)      | torage Devic<br>landling Type | <u>:e Agent</u><br>e) | (L)<br><u>Time L</u> | Time Limit<br>imit ▼ Extend | INNo Class<br>(Sub Ris | PG P<br>ik) (1            | roper Shipping Name Q<br>Technical Name) | TY    | NE          | Q    | IP       |
|                | Add Container<br>Save             | Add Break                     | Bulk Add<br>se Pi     | Bulk Liquid<br>rint  | Add Bulk Solid Ad           | d Bulk Gas             | Copy Trans                | shipped Containers Record Time           | Limit | Extens      | ion  |          |
|                |                                   |                               |                       |                      |                             |                        |                           |                                          |       |             |      |          |

| ( |                        |                                                 |                   | ( )      | -                           |               |                   |                 |                   |
|---|------------------------|-------------------------------------------------|-------------------|----------|-----------------------------|---------------|-------------------|-----------------|-------------------|
|   | Container              |                                                 |                   |          |                             |               |                   |                 |                   |
| _ |                        |                                                 |                   |          |                             |               |                   |                 |                   |
|   | Berth Operation        |                                                 |                   |          |                             |               |                   |                 |                   |
|   | Ship Name (Type): Wi   | inter Star (Reefer)<br>Line (Australia) Ptv I ( | ht                |          | Berth:<br>Inward Vovage No: | 11            | <b>in:</b> 18     | (01/07 12:00    | Out: 20/01/07 12: |
|   | Container Information  |                                                 |                   |          |                             |               |                   |                 |                   |
|   | Container ID:          |                                                 |                   | *        | Cargo Agent:                | ٩             | (Line (Australia) | ) Pty Ltd       |                   |
|   | Handling Type:         |                                                 |                   | •        |                             |               |                   |                 |                   |
|   | Port of Loading: Find  |                                                 |                   | *        | Port of Discharge:          | Find          |                   |                 | *                 |
|   | Transport:             |                                                 |                   | •        | Container Time Li           | mit: 🕒 🛛      |                   |                 |                   |
|   | Last Updated By:       |                                                 |                   |          | Last Updated Date           | e/Time:       |                   |                 |                   |
| ] | Note that if you       | ı choose the                                    | "Tranship"        | option i | in the <b>Trans</b>         | <b>port</b> d | lropdow           | n list, yo      | ou will have      |
| 1 | Note that if you       | I choose the                                    | Transnip          | option 1 | in the <b>Trans</b>         | port o        | iropaow           | n list, yc      | ou will nave      |
| 1 | the opportunity        | 7 in the Dang                                   | gerous Cargo      | Summa    | ry Informati                | on par        | to clic.          | k the <b>Co</b> | py                |
|   | Iransnipped C          | ontainers D                                     | utton. Inis       | will dis | splay a list o              | r snips       | swhere            | you get i       | to choose         |
| I | which one the s        | selected cont                                   | tainer will be    | e snippe | ed to.                      |               |                   |                 |                   |
|   |                        |                                                 |                   |          |                             |               |                   |                 |                   |
| ( | Click the Save         | button. Nov                                     | w it's time to    | add th   | e dangerou                  | s cargo       | o to the o        | containe        | r.                |
| 1 | Barth Operation        |                                                 |                   |          |                             |               |                   |                 |                   |
|   | Ship Name (Type): AL   | _HANDRA (BULK CAF                               | RRIER)            |          | Berth:                      | 10            | <b>in:</b> 02     | /09/10 13:34    | Out: 12/09/10 12: |
|   | Principal Agent: In    | chcape Shipping Sen                             | vices             |          | Inward Voyage No:           | bommm         | I                 |                 |                   |
|   | Container Information  |                                                 |                   |          |                             |               |                   |                 |                   |
|   | Container ID:          | 123123                                          |                   |          | Cargo Agent:                | ŀ             | nchcape Shippini  | g Services      |                   |
|   | Handling Type:         | Unload                                          |                   | ~        |                             |               |                   |                 |                   |
|   | Port of Loading: Find  | Singapore                                       |                   |          | Port of Discharge           | Find          | Fremantle         |                 |                   |
|   | Transport:             | Road                                            |                   | ~        | Container Time Li           | mit: 🕒 🛛      |                   |                 |                   |
|   | Last Updated By:       | Robert Woodrow - Iss                            | 8                 |          | Last Updated Date           | e/Time: 🛛     | 03/09/10 09:38    |                 |                   |
|   | Cargo                  |                                                 |                   |          |                             |               |                   |                 |                   |
|   | UNNo Class             | Sub Risk PG                                     | Proper Shipping N | lame     |                             | QTY           | / NEQ             | Inner           | Outer             |
|   |                        |                                                 | (Technical Name)  |          |                             |               |                   | Packaging       | j Packaging       |
|   | Add Cargo Copy         | r>                                              |                   |          |                             |               |                   |                 |                   |
| r |                        |                                                 |                   |          |                             |               |                   |                 |                   |
| l | Save Cancel C          | Close Add New C                                 | ontainer Delete C | ontainer | Print                       |               |                   |                 |                   |
|   | \                      |                                                 |                   |          |                             |               |                   |                 |                   |
|   |                        |                                                 |                   |          |                             |               |                   |                 |                   |
| ( | Click the <b>Add</b> ( | C <b>argo</b> buttor                            | n.                |          |                             |               |                   |                 |                   |
|   | Click the <b>Add (</b> | C <b>argo</b> buttoi                            | n.                |          |                             |               |                   |                 |                   |

| Derth Operat                                                                                                    | ion                                                                                                    |                                                                                                    |                                                                                                    |                                                                                                    |                                                                                                    |                                                                                   |
|----------------------------------------------------------------------------------------------------|----------------------------------------------------------------------------------------------------|----------------------------------------------------------------------------------------------------|----------------------------------------------------------------------------------------------------|----------------------------------------------------------------------------------------------------|----------------------------------------------------------------------------------------------------|-----------------------------------------------------------------------------------|
| Ship Name (Ty                                                                                                    | /pe): ALHANDRA                                                                                                    | (BULK CARRIER)                                                                                                    | Berth:                                                                                                    | 10                                                                                                    | <b>in:</b> 02/09/10 13:34                                                                                                    | Out: 12/09/10                                                                     |
| Principal Ager                                                                                                    | it: Inchcape Si                                                                                                    | ipping Services                                                                                                    | Inward Voyage                                                                                                    | No: bommm                                                                                                    |                                                                                                    |                                                                                   |
| Container Inf                                                                                                    | ormation                                                                                                    |                                                                                                    |                                                                                                    |                                                                                                    |                                                                                                    |                                                                                   |
| Container ID:                                                                                                    | 123123                                                                                                    | Cargo Agent:                                                                                                    | Inchcape Shipping Services                                                                                                    |                                                                                                    | Handling                                                                                                    | <b>) Type:</b> Trans                                                              |
| Cargo                                                                                                    |                                                                                                    |                                                                                                    |                                                                                                    |                                                                                                    |                                                                                                    |                                                                                   |
| UNNo: Find                                                                                                    | *                                                                                                    | Class:                                                                                                    | Sub Risk:                                                                                                    |                                                                                                    | Packing Group:                                                                                                    |                                                                                   |
| Flashpoint:                                                                                                    | (°C                                                                                                    | Marine Pollutant:                                                                                                    |                                                                                                    |                                                                                                    |                                                                                                    |                                                                                   |
| Proper Shippi                                                                                                    | ng                                                                                                    |                                                                                                    |                                                                                                    |                                                                                                    |                                                                                                    |                                                                                   |
| Name:                                                                                                    |                                                                                                    |                                                                                                    |                                                                                                    |                                                                                                    |                                                                                                    |                                                                                   |
| Net Mainte                                                                                                    | ne.                                                                                                    |                                                                                                    | Net Funda ei a Or                                                                                                    | and its a                                                                                                    |                                                                                                    |                                                                                   |
| Net weight:                                                                                                    |                                                                                                    | (Kg) *                                                                                                    | Net Explosive Qu                                                                                                    | ianuty:                                                                                                    | (Kg)                                                                                                    |                                                                                   |
| Packaging Ty                                                                                                    | pe: 👥                                                                                                    |                                                                                                    | Packaging Type                                                                                                    | Desc:                                                                                                    |                                                                                                    |                                                                                   |
| niner Fackagi                                                                                                    | ing. Find                                                                                                    |                                                                                                    | inner Packaging                                                                                                    | · [                                                                                                    |                                                                                                    |                                                                                   |
| Outer Packag                                                                                                    | Ing: Find                                                                                                    | *                                                                                                    | Outer Packaging                                                                                                    | ; [                                                                                                    |                                                                                                    |                                                                                   |
| Bill of Lading:                                                                                                    |                                                                                                    |                                                                                                    |                                                                                                    |                                                                                                    |                                                                                                    |                                                                                   |
| Consignor Nar<br>and Address:                                                                                                    | me                                                                                                    |                                                                                                    | Consignee Name<br>Address:                                                                                                    | and                                                                                                    |                                                                                                    | -                                                                                 |
|                                                                                                    |                                                                                                    |                                                                                                    |                                                                                                    |                                                                                                    |                                                                                                    |                                                                                   |
|                                                                                                    |                                                                                                    |                                                                                                    | *                                                                                                    |                                                                                                    |                                                                                                    |                                                                                   |
| 24 Hr Emerg T                                                                                                    | el                                                                                                    |                                                                                                    | * 24 Hr Emerg Cor                                                                                                    | itact                                                                                                    |                                                                                                    |                                                                                   |
|                                                                                                    |                                                                                                    |                                                                                                    | Name:                                                                                                    |                                                                                                    |                                                                                                    |                                                                                   |
| No:                                                                                                    |                                                                                                    |                                                                                                    |                                                                                                    |                                                                                                    |                                                                                                    |                                                                                   |
| No:<br>Last Updated                                                                                                    | By:                                                                                                    |                                                                                                    | Last Updated Da                                                                                                    | te/Time:                                                                                                    |                                                                                                    |                                                                                   |
| Last Updated                                                                                                    | By: Save button                                                                                                    | 1.                                                                                                    | Last Updated Da                                                                                                    | te/Time:                                                                                                    |                                                                                                    |                                                                                   |
| No:<br>Last Updated                                                                                                    | By:<br>Save buttor                                                                                                    | ۱.                                                                                                    | Last Updated Da                                                                                                    | te/Time:                                                                                                    |                                                                                                    |                                                                                   |
| Last Updated<br>Click the<br>If you pla                                                                                                    | By:<br>Save button<br>an on addin                                                                                                    | n.<br>g more cargo t                                                                                                    | Last Updated Da                                                                                                    | te/Time:                                                                                                    | onsignee / cor                                                                                                    | nsignor de                                                                        |
| Click the<br>If you pla<br>for the ne                                                                                                    | By:<br>Save button<br>an on addin<br>ew cargo is t                                                                                                    | n.<br>g more cargo t<br>he same as the                                                                                                    | Last Updated Da<br>to the same container<br>e cargo details you ha                                                                                                    | te/Time:                                                                                                    | onsignee / cor<br>ered, then yo                                                                                                    | nsignor de<br>u can clici                                                         |
| Click the<br>If you pla<br>for the ne<br><b>Copy</b> but                                                                                                    | By:<br>Save button<br>an on addin<br>ew cargo is t<br>tton and cho                                                                                                    | n.<br>g more cargo t<br>he same as the<br>pose <b>Copy con</b>                                                                                                    | to the same container<br>e cargo details you ha                                                                                                    | te/Time:                                                                                                    | onsignee / cor<br>ered, then yo                                                                                                    | nsignor de<br>u can clicl                                                         |
| Click the<br>If you pla<br>for the ne<br><b>Copy</b> but                                                                                                    | By:<br>Save button<br>an on addin<br>ew cargo is t<br>tton and cho                                                                                                    | n.<br>g more cargo t<br>he same as the<br>bose <b>Copy con</b>                                                                                                    | to the same container<br>e cargo details you ha<br>signee/or to new car                                                                                                    | te/Time:<br>, and the co<br>ave just ent<br><b>go in this c</b>                                                                                                    | onsignee / cor<br>ered, then yo<br>container.                                                                                         | nsignor de<br>u can clicl                                                         |
| Click the<br>If you pla<br>for the ne<br><b>Copy</b> but<br>If there is                                                                                                    | By:<br>Save button<br>an on addin<br>ew cargo is t<br>tton and cho<br>s more dang                                                                                                    | n.<br>g more cargo t<br>he same as the<br>pose <b>Copy con</b><br>erous cargo in                                                                                          | to the same container<br>e cargo details you ha<br>s <b>ignee/or to new car</b><br>a the same container,                                                                                             | te/Time:<br>, and the co<br>ave just ent<br><b>go in this c</b><br>(and the co                                                                                                    | onsignee / cor<br>ered, then yo<br><b>container</b> .<br>nsignee / con                                                                | nsignor de<br>u can clicl<br>signor de                                            |
| Click the<br>If you pla<br>for the ne<br><b>Copy</b> but<br>If there is<br>are differ                                                                                                 | By:<br>Save button<br>an on addin<br>ew cargo is t<br>tton and cho<br>s more dang<br>ent), then p                                                                                                    | n.<br>g more cargo t<br>he same as the<br>bose <b>Copy con</b><br>erous cargo in<br>erform steps 9                                                                        | to the same container<br>e cargo details you ha<br>s <b>ignee/or to new car</b><br>to the same container,<br>to 11 again.                                                                            | te/Time:<br>, and the co<br>ave just ent<br><b>go in this c</b><br>(and the co                                                                                                    | onsignee / cor<br>ered, then yo<br>container.<br>nsignee / con                                                                        | nsignor de<br>u can clicl<br>signor de                                            |
| Click the<br>If you pla<br>for the ne<br><b>Copy</b> but<br>If there is<br>are differ                                                                                                 | <b>Save</b> button<br>an on addin<br>ew cargo is t<br>tton and cho<br>s more dang<br>ent), then p                                                                                                    | n.<br>g more cargo t<br>he same as the<br>bose <b>Copy con</b><br>erous cargo in<br>erform steps 9                                                                        | to the same container<br>e cargo details you ha<br>signee/or to new car<br>a the same container,<br>to 11 again.                                                                                     | te/Time:<br>, and the co<br>ave just ent<br><b>go in this c</b><br>(and the co                                                                                                    | onsignee / cor<br>ered, then yo<br>container.<br>nsignee / con                                                                        | nsignor de<br>u can clici<br>signor de                                            |
| Click the<br>If you pla<br>for the ne<br><b>Copy</b> but<br>If there is<br>are differ<br>If the sam                                                                                   | By:<br>Save button<br>an on addin<br>ew cargo is t<br>tton and cho<br>s more dang<br>ent), then p<br>ne cargo typ                                                                                                    | n.<br>g more cargo t<br>he same as the<br>bose <b>Copy con</b><br>erous cargo in<br>erform steps 9<br>e will also be                                                      | to the same container<br>e cargo details you ha<br>signee/or to new car<br>a the same container,<br>to 11 again.<br>transported in anothe                                                            | te/Time:<br>, and the co<br>ave just ent<br><b>go in this c</b><br>(and the co<br>er contained                                                                                                    | onsignee / cor<br>ered, then yo<br>container.<br>nsignee / con<br>r, then you ca                                                      | nsignor de<br>u can clicl<br>signor de<br>n use the                               |
| Click the<br>If you pla<br>for the ne<br><b>Copy</b> but<br>If there is<br>are differ<br>If the sam<br><b>Copy</b> but                                                                | By:<br>Save button<br>an on addin<br>ew cargo is t<br>tton and cho<br>s more dang<br>ent), then p<br>ne cargo typ<br>tton to copy                                                                                    | n.<br>g more cargo t<br>he same as the<br>bose <b>Copy con</b><br>erous cargo in<br>erform steps 9<br>e will also be<br>the same carg                                     | to the same container<br>e cargo details you ha<br>signee/or to new car<br>a the same container,<br>to 11 again.<br>transported in anothe<br>go information you've                                   | te/Time:<br>, and the co<br>ave just ent<br><b>go in this c</b><br>(and the co<br>er container<br>e just entered                                                                                                    | onsignee / cor<br>ered, then yo<br>container.<br>nsignee / con<br>r, then you ca<br>ed for this cor                                   | nsignor de<br>u can clici<br>signor de<br>n use the<br>ntainer to                 |
| No:<br>Last Updated<br>Click the<br>If you pla<br>for the ne<br><b>Copy</b> but<br>If there is<br>are differ<br>If the sam<br><b>Copy</b> but<br>details fo                           | <b>Save</b> button<br>an on addin<br>ew cargo is t<br>tton and cho<br>s more dang<br>ent), then p<br>ne cargo typ<br>tton to copy<br>r a new con                                                                     | n.<br>g more cargo t<br>he same as the<br>pose <b>Copy con</b><br>erous cargo in<br>erform steps 9<br>e will also be<br>the same carg<br>tainer.                          | to the same container<br>e cargo details you ha<br>s <b>ignee/or to new car</b><br>a the same container,<br>to 11 again.<br>transported in anothe<br>go information you've                           | te/Time:<br>, and the co<br>ave just ent<br><b>go in this c</b><br>(and the co<br>er container<br>just entere                                                                                                    | onsignee / cor<br>ered, then yo<br>container.<br>nsignee / con<br>r, then you ca<br>ed for this cor                                   | nsignor de<br>u can clici<br>signor de<br>n use the<br>ntainer to                 |
| Click the<br>If you pla<br>for the ne<br><b>Copy</b> but<br>If there is<br>are differ<br>If the sam<br><b>Copy</b> but<br>details fo                                                  | By:<br>Save button<br>an on addin<br>ew cargo is t<br>tton and cho<br>s more dang<br>ent), then p<br>ne cargo typ<br>tton to copy<br>r a new con                                                                     | n.<br>g more cargo t<br>he same as the<br>bose <b>Copy con</b><br>erous cargo in<br>erform steps 9<br>e will also be<br>the same carg<br>tainer.                          | to the same container<br>e cargo details you ha<br>signee/or to new car<br>a the same container,<br>to 11 again.<br>transported in anothe<br>go information you've                                   | te/Time:<br>, and the co<br>ave just ent<br><b>go in this c</b><br>(and the co<br>er container<br>just entere                                                                                                    | onsignee / cor<br>ered, then yo<br>container.<br>nsignee / con<br>r, then you ca<br>ed for this cor                                   | nsignor de<br>u can clici<br>signor de<br>n use the<br>ntainer to                 |
| No:<br>Last Updated<br>Click the<br>If you pla<br>for the ne<br>Copy but<br>If there is<br>are differ<br>If the sam<br>Copy but<br>details fo                                         | <b>Save</b> button<br>an on addin<br>ew cargo is t<br>tton and cho<br>s more dang<br>ent), then p<br>he cargo typ<br>tton to copy<br>r a new con<br><b>Close</b> butto                                               | n.<br>g more cargo t<br>he same as the<br>bose <b>Copy con</b><br>erous cargo in<br>erform steps 9<br>e will also be<br>the same carg<br>tainer.                          | to the same container<br>e cargo details you ha<br>signee/or to new car<br>a the same container,<br>to 11 again.<br>transported in anothe<br>go information you've<br>s cargo that you've ac         | te/Time:                                                                                                    | onsignee / cor<br>ered, then yo<br>container.<br>nsignee / con<br>r, then you ca<br>ed for this cor<br>container wil                  | nsignor de<br>u can clici<br>signor de<br>n use the<br>ntainer to<br>l be listed  |
| No:<br>Last Updated<br>Click the<br>If you pla<br>for the ne<br><b>Copy</b> but<br>If there is<br>are differ<br>If the sam<br><b>Copy</b> but<br>details fo<br>Click the<br>the botto | By:<br>Save button<br>an on addin<br>ew cargo is t<br>tton and cho<br>s more dang<br>ent), then p<br>he cargo typ<br>tton to copy<br>r a new con<br><b>Close</b> butto<br>m of the scr                               | n.<br>g more cargo t<br>he same as the<br>oose <b>Copy con</b><br>erous cargo in<br>erform steps 9<br>e will also be<br>the same carg<br>tainer.<br>on. Dangerous<br>een. | to the same container<br>e cargo details you ha<br>s <b>ignee/or to new car</b><br>a the same container,<br>to 11 again.<br>transported in anothe<br>go information you've<br>a cargo that you've ac | te/Time:<br>, and the co<br>ave just ent<br><b>go in this c</b><br>(and the co<br>er container<br>e just entered<br>lded to the                                                                                                    | onsignee / cor<br>ered, then yo<br>container.<br>nsignee / con<br>r, then you ca<br>ed for this cor<br>container wil                  | nsignor de<br>u can clici<br>signor de<br>n use the<br>ntainer to<br>ll be listed |
| No:<br>Last Updated                                                                                                    | By:<br>Save button<br>an on addin<br>ew cargo is to<br>tton and choose<br>a more dangent), then p<br>the cargo type<br>tton to copy<br>r a new con<br>Close button<br>m of the scr                                   | n.<br>g more cargo t<br>he same as the<br>bose <b>Copy con</b><br>erous cargo in<br>erform steps 9<br>e will also be<br>the same carg<br>tainer.<br>on. Dangerous<br>een. | to the same container<br>e cargo details you ha<br>signee/or to new car<br>a the same container,<br>to 11 again.<br>transported in anothe<br>go information you've<br>s cargo that you've ac         | te/Time:<br>, and the co<br>ave just ent<br><b>go in this c</b><br>(and the co<br>er container<br>e just entered<br>lded to the                                                                                                    | onsignee / cor<br>ered, then yo<br>container.<br>nsignee / con<br>r, then you ca<br>ed for this cor<br>container wil                  | nsignor de<br>u can clicl<br>signor de<br>n use the<br>ntainer to<br>Il be listed |
| No:<br>Last Updated<br>Click the<br>If you pla<br>for the ne<br>Copy but<br>If there is<br>are differ<br>If the sam<br>Copy but<br>details fo<br>Click the<br>the botto:<br>Cargo     | <b>Save</b> button<br>an on addin<br>ew cargo is to<br>tton and cho<br>s more dang<br>ent), then p<br>the cargo typ<br>tton to copy<br>r a new con<br><b>Close</b> butto<br>m of the scr                             | n.<br>g more cargo t<br>he same as the<br>pose <b>Copy con</b><br>erous cargo in<br>erform steps 9<br>e will also be<br>the same carg<br>tainer.<br>on. Dangerous<br>een. | to the same container<br>e cargo details you ha<br>s <b>ignee/or to new car</b><br>a the same container,<br>to 11 again.<br>transported in anothe<br>go information you've<br>s cargo that you've ac | te/Time:<br>, and the co<br>ave just ent<br><b>go in this c</b><br>(and the co<br>er container<br>e just entered<br>lded to the                                                                                                    | onsignee / cor<br>ered, then yo<br>container.<br>nsignee / con<br>r, then you ca<br>ed for this cor<br>container wil                  | nsignor de<br>u can clict<br>signor de<br>n use the<br>ntainer to<br>Il be listed |
| No:<br>Last Updated<br>Click the<br>If you pla<br>for the ne<br>Copy but<br>If there is<br>are differ<br>If the sam<br>Copy but<br>details fo<br>Click the<br>the botto:<br>Cargo     | By:<br>Save button<br>an on addin<br>ew cargo is the<br>tton and choose<br>a more dange<br>ent), then p<br>the cargo type<br>tton to copy<br>r a new con<br>Close button<br>m of the scr                             | n.<br>g more cargo t<br>he same as the<br>pose <b>Copy con</b><br>erous cargo in<br>erform steps 9<br>e will also be<br>the same carg<br>tainer.<br>on. Dangerous<br>een. | to the same container<br>e cargo details you ha<br>signee/or to new car<br>a the same container,<br>to 11 again.<br>transported in anothe<br>go information you've<br>s cargo that you've ac         | te/Time:<br>, and the co<br>ave just ent<br><b>go in this c</b><br>(and the co<br>er container<br>just entered<br>Ided to the                                                                                                    | onsignee / cor<br>ered, then yo<br>container.<br>nsignee / con<br>r, then you ca<br>ed for this cor<br>container wil                  | nsignor de<br>u can clicl<br>signor de<br>n use the<br>ntainer to<br>l be listed  |
| Click the<br>If you pla<br>for the ne<br>Copy but<br>If there is<br>are differ<br>If the sam<br>Copy but<br>details fo<br>Click the<br>the botto:<br>Cargo                            | By:<br>Save button<br>an on addin<br>ew cargo is find<br>tton and choose<br>an ore dangent), then point<br>the cargo type<br>tton to copyoner a new con<br>Close button<br>m of the screen<br>Class Sub Rist<br>1.30 | n.<br>g more cargo t<br>he same as the<br>bose <b>Copy con</b><br>erous cargo in<br>erform steps 9<br>e will also be<br>the same carg<br>tainer.<br>on. Dangerous<br>een. | to the same container<br>e cargo details you ha<br>signee/or to new car<br>a the same container,<br>to 11 again.<br>transported in anothe<br>go information you've<br>s cargo that you've ac         | te/Time:<br>, and the co<br>ave just ent<br><b>go in this c</b><br>(and the co<br>er container<br>b just entered<br>Ided to the<br>automatication of the<br>automatication of the<br>auto | onsignee / cor<br>ered, then yo<br>container.<br>nsignee / con<br>r, then you ca<br>ed for this cor<br>container wil<br>container wil | nsignor de<br>u can clic<br>signor de<br>n use the<br>ntainer to<br>ll be listed  |

| 13 | Click the <b>Close</b> bu                                                                                         | utton again t                                                  | to close the                           | contain                        | er's wi                                                                        | ndow.                                                                               |                                              |                                   |                          |                |
|----|----------------------------------------------------------------------------------------------------|----------------------------------------------------------------|----------------------------------------|--------------------------------|--------------------------------------------------------------------------------|-------------------------------------------------------------------------------------|----------------------------------------------|-----------------------------------|--------------------------|----------------|
|    | Click the <b>Add Co</b><br>dangerous cargo,                                                                       | <b>ntainer</b> butt<br>then redo st                            | on again to<br>eps 6 to 13             | o add ad<br>as outli           | ditiona<br>ned ab                                                              | l containe<br>ove.                                                                  | rs that wi                                   | ll be ca                          | rrying                   | 5              |
|    | To copy the same<br>ticking the little w                                                                          | cargo to and<br>hite box loc                                   | other conta<br>ated to the             | iner, sel<br>left of t         | ect the<br>he carg                                                             | cargo in tl<br>o's UNNo                                                             | ne <i>Contair</i><br>, then clic             | <i>ter</i> scre<br>k the <b>(</b> | en, by<br>C <b>opy</b> b | outton.        |
|    |                                                                                                    | UNNo                                                           | Class                                  | Sub Ris                        | : PG                                                                           | Prope                                                                               | r Shipping                                   |                                   |                          |                |
|    |                                                                                                    | <b>E</b> 0000                                                  | 4.20                                   |                                |                                                                                | (Techi                                                                              | nical Name                                   |                                   |                          |                |
|    |                                                                                                    | 0093                                                           | 1.30                                   |                                |                                                                                | FLARE                                                                               | S, AERIAL                                    |                                   |                          |                |
|    |                                                                                                    | 0043                                                           | 1.1D                                   |                                |                                                                                | BURST                                                                               | ERS                                          |                                   |                          |                |
| 14 | Now would be a g<br>screen and familia<br>cargo, as well as r<br>Click the <b>Close</b> bu<br>Dangerous Cargo Sum | good idea to<br>arise yoursel<br>nanning req<br>1tton.<br>mary | review inf<br>If with any<br>uirements | formatic<br>permise<br>and tim | n conta<br>sion con<br>e const<br>is little butt<br>is will give<br>the bottom | ained on th<br>nditions re<br>raints (if a<br>on, the Berth Info<br>you more room t | ne <i>Danger</i><br>lating to t<br>pplicable | ous Can<br>the dar<br>).          | rgo Sun<br>ngerou        | mmary<br>15    |
|    | Bastle On an ation before ation                                                                                   |                                                                | пион                                   | nation down                    | the bottom.                                                                    |                                                                                     |                                              |                                   |                          |                |
|    | Ship Name (Type):                                                                                                 | ALHANDRA (BULK (                                               | CARRIER)                               |                                | Inward Voy                                                                     | age No: bo                                                                          | mmm                                          |                                   |                          |                |
|    | Berth:                                                                                                    | No. 10 NQ                                                      | <b>.</b>                               |                                |                                                                                |                                                                                     |                                              |                                   |                          | ]              |
|    | In Date/Time:                                                                                                    | 02/09/10 13:34                                                 |                                        | _                              | Out Date/Tii                                                                   | ne: 12                                                                              | /09/10 12:00                                 |                                   |                          |                |
|    | Principal Agent:                                                                                                  | Inchcape Shipping S                                            | Services                               | _                              | Stevedore:                                                                     |                                                                                     |                                              |                                   |                          |                |
|    | Permission Required:(틸)                                                                                           | View Permission                                                | Conditions                             |                                | Approved:(                                                                     | ∑), Y                                                                               |                                              |                                   |                          |                |
|    | Permission Number:                                                                                                | 96                                                             |                                        |                                | Manning:( 🖁                                                                    | () Y                                                                                | 1                                            |                                   |                          |                |
|    | Abnormal Hazard:                                                                                                  | ○ Yes ④ No<br>(eg: damaged equipn                              | nent, leaking conta                    | iners)                         | Describe th                                                                    | e Hazard:                                                                           |                                              |                                   |                          | •              |
|    | Dangerous Cargo Summ                                                                                              | ary Information                                                |                                        |                                |                                                                                |                                                                                     |                                              |                                   |                          | 0              |
|    | Storage ID Storage Devi<br>(EDI) (Handling Ty                                                                     | i <u>ce</u> Agent<br>pe)                                       | O<br>Time Limit                        | Time Limit                     | UNNo Clas:<br>(Sub                                                             | s PG Prope<br>Risk) (Tech                                                           | er Shipping Name<br>nical Name)              | ο ατγ                             | NEQ                      | IP OP          |
|    | 123123 Container<br>(Unload)                                                                                      | INCHCAPE SHIPP                                                 | ING SE Red<br>(2 hours)                |                                | 0093 1.3G<br>0043 1.1D                                                         | FLARE                                                                               | is, aerial<br>Ters                           | 300 Kg<br>200 Kg                  | 200 Kg<br>100 Kg         | IB 4G<br>AI 1A |
|    | Add Container Add Break                                                                                           | Bulk Add Bulk Liquid                                           | Add Bulk Solid                         | Add Bulk Ga                    | Copy Tra                                                                       | anshipped Contain                                                                   | ers Record Ti                                | me Limit Ext                      | ension                   |                |
|    |                                                                                                    |                                                                |                                        |                                |                                                                                |                                                                                     |                                              |                                   |                          |                |

٠

Ŧ

Please note that a red warning message may appear at the top of the screen if you add dangerous cargo that still requires permission.

The message will read . . .

## WARNING : permission has not been granted

Once your application has been approved, the email you'll receive will look similar to this one –

Subject: VOYAGER DANGEROUS CARGO : Dangerous cargo permission granted

Fremantle Ports has granted a dangerous cargo permission for: Winter Star at No.11 NQ, ETA 18/01/2007 12:00, subject to compliance with the following specified conditions. If you require further information please ring (08) 9430 3555.

Ensure compliance with AS 3846-2005 and Fremantle Ports Dangerous Cargoes Standard available on our website <a href="https://www.fremantleports.com.au">www.fremantleports.com.au</a>

Customer's representative who has immediate access to specialist advise in an emergency shall be present during loading or unloading

Explosives should not be brought into the port area unless the receiving ship is ready to load and similarly should not be unloaded unless the means of transport awary from the port area is ready.

Any lift trucks used to handle explosives shall not be petrol powered, shall be fitted with spark arresters where appropriate and shall be inspected prior to use to ensure they are free of leaks.

Loading or unloading shall not occur during electrical storms

#### For more information please refer to page 5 in the VDCIUM.

# 8 PROCESS 3 - NOTIFICATION FORM (BULK)

(Continued from the bottom of page 15)

There are four bulk options to choose from.

| Add Break Bulk  | Use <b>Break Bulk</b> when the cargo is not being transported in a container, nor loose in the ship's hatch. For example the cargo may be stored in large bags, drums, etc.                                                                                                    |
|-----------------|----------------------------------------------------------------------------------------------------|
| Add Bulk Liquid | Use <b>Bulk Liquid</b> when the cargo is stored in a liquid state, but not transported in a container or break bulk, (drums, etc). Examples of bulk liquid include caustic soda, solvents, liquid petroleum products, oils, acid, etc.                                                               |
| Add Bulk Solid  | Use <b>Bulk Solid</b> for items stored loose in the hold of a ship, including powders. Examples of bulk solid include fertilizer, sulphur, coal, etc.                                                                                                    |
| Add Bulk Gas    | Use <b>Bulk Gas</b> for gaseous items that are transported in a tank in a ship's hold that has been specially built to transport gases. Some gases are compressed until they form a liquid. This makes them easier to transport and easier to store. Examples of bulk gas include LPG, propane, etc. |

# 8.1 BREAK BULK

Items with a red asterisk must be filled in.

| Berth Operation       |                                   |   |              |               |                                   |                     |
|-----------------------|-----------------------------------|---|--------------|---------------|-----------------------------------|---------------------|
| Ship Name (Type):     | Amor Amor (Bulkcarrier)           |   | Berth:       | 10            | <b>In:</b> 10/05/07 15:30         | Out: 15/05/07 12:14 |
| Principal Agent:      | Barwil Agencies Australia Pty Ltd |   | Inward Voya  | je No:        |                                   |                     |
| Break Bulk Informa    | tion                              |   |              |               |                                   |                     |
| Break Bulk ID:        |                                   |   | Cargo Agen   | t:            | Barwil Agencies Australia Pty Ltd |                     |
| Handling Type:        |                                   | * |              |               |                                   |                     |
| Port of Loading: Find |                                   | * | Port of Disc | harge: Find   |                                   | *                   |
| Transport:            |                                   | * | Break Bulk   | Time Limit: 🕒 |                                   |                     |
| Last Updated By:      |                                   |   | Last Update  | ed Date/Time: |                                   |                     |
| Save Cancel           |                                   |   |              |               |                                   |                     |

Click the **Save** button to continue to the next step.

| Break Bulk Information | ı                  |                                          |                          |      |                |                    |                    |
|------------------------|--------------------|------------------------------------------|--------------------------|------|----------------|--------------------|--------------------|
| Break Bulk ID:         | Hatch 2            |                                          | Cargo Agent:             | Incl | hcape Shipping | Services           |                    |
| Handling Type:         | Unload             | ~                                        |                          |      |                |                    |                    |
| Port of Loading: Find  | Singapore          |                                          | Port of Discharge: Find  | Fre  | mantle         |                    |                    |
| Transport:             | Road               | ~                                        | Break Bulk Time Limit: 🤇 |      |                |                    |                    |
| Last Updated By:       | Robert Woodrow     |                                          | Last Updated Date/Time:  | 03/  | 09/10 11:20    |                    |                    |
| Cargo                  |                    |                                          |                          |      |                |                    |                    |
| UNNo Class             | Sub Risk PG        | Proper Shipping Name<br>(Technical Name) |                          | QTY  | NEQ            | Inner<br>Packaging | Outer<br>Packaging |
|                        |                    |                                          |                          |      |                |                    | 1                  |
| Add Cargo Copy         | />                 |                                          |                          |      |                |                    |                    |
| Save Cancel (          | Close Add New Brea | k Bulk Delete Break Bulk                 | Print                    |      |                |                    |                    |

Click the Add Cargo button. Items with a red asterisk must be filled in.

| Berth Operation                     |                           |               |                       |       |                       |                     |
|-------------------------------------|---------------------------|---------------|-----------------------|-------|-----------------------|---------------------|
| Ship Name (Type):                   | ALHANDRA (BULK CARRI      | ER)           | Berth:                | 10    | In: 02/09/10 13:34    | Out: 12/09/10 12:00 |
| Principal Agent:                    | Inchcape Shipping Service | s             | Inward Voyage No:     | bommm |                       |                     |
| Break Bulk Inform<br>Break Bulk ID: | ation<br>Hatch 2 Cargo J  | Agent: Inchca | pe Shipping Services  |       | Handling <sup>-</sup> | <b>fype:</b> Unload |
| Cargo<br>UNNo: Find<br>Flashpoint:  | Class:                    | Pollutant:    | Sub Risk:             |       | Packing Group:        |                     |
| Proper Shipping<br>Name:            |                           |               |                       |       |                       |                     |
| Technical Name:                     |                           |               |                       |       |                       |                     |
| Net Weight:                         | (Tonnes) *                |               | Net Explosive Quantit | y:    | (Tonnes)              |                     |
| Packaging Type:                     | 0                         |               | Packaging Type Desc   | :     |                       |                     |
| Inner Packaging:                    | Find *                    |               | Inner Packaging:      |       |                       |                     |
| Outer Packaging:                    | Find *                    |               | Outer Packaging:      |       |                       |                     |
| Bill of Lading:                     |                           |               |                       |       |                       |                     |
| Consignee/or (i.e: Au               | ustralian contact)        |               |                       |       |                       |                     |
| Company:                            |                           |               | * Office Tel No:      |       |                       | *                   |
| Contact Name:                       |                           |               | * 24 Hr Emerg Tel No: |       |                       | *                   |
| Last Updated By:                    |                           |               | Last Updated Date/Tir | me:   |                       |                     |
| Save Cancel                         | e button.                 |               |                       |       |                       |                     |

|  | Save Ca | incel Close | Delete | Add New Cargo | Copy > |  |
|--|---------|-------------|--------|---------------|--------|--|
|--|---------|-------------|--------|---------------|--------|--|

Use the Add New Cargo button to add more dangerous cargo to the same Break Bulk ID, eg Hatch 2.

| Break Bulk Inform        | nation              |                   |                  |                         |              |                |        |
|--------------------------|---------------------|-------------------|------------------|-------------------------|--------------|----------------|--------|
| Break Bulk ID:           | Hatch 2             | Cargo Agent:      | Inchcape Ship    | ping Services           |              | Handling Type: | Unload |
| Cargo                    |                     |                   |                  |                         |              |                |        |
| UNNo: Find               | 1381                | Class:            | 4.2              | Sub Risk:               | 6.1          | Packing Group: | I      |
| Flashpoint:              | (°C)                | Marine Pollutant: | Marine Pollutant |                         |              |                |        |
| Proper Shipping<br>Name: | PHOSPHORUS, YELL    | .OW, DRY          |                  |                         |              |                |        |
| Technical Name:          |                     |                   |                  |                         |              |                |        |
| Net Weight:              | 1200 (Tonnes        | s)                |                  | Net Explosive Quantity: |              | (Tonnes)       |        |
| Packaging Type:          | 0                   |                   |                  | Packaging Type Desc:    |              |                |        |
| Inner Packaging:         | Find .              |                   |                  | Inner Packaging:        |              |                |        |
| Outer Packaging:         | Find WA             |                   |                  | Outer Packaging:        | Intermediate | bulk container |        |
| Bill of Lading:          |                     |                   |                  |                         |              |                |        |
| Consignee/or (i.e: #     | lustralian contact) |                   |                  |                         |              |                |        |
| Company:                 | ABC                 |                   |                  | Office Tel No:          | 123          |                |        |
| Contact Name:            | John                |                   |                  | 24 Hr Emerg Tel No:     | 1800         |                |        |
| Last Updated By:         | Robert Woodrow - Is | s                 |                  | Last Updated Date/Time: | 03/09/10 11  | :24            |        |
| Save Cancel              | Close De            | lete Add New Ca   | rgo Copy>        |                         |              |                |        |

Click the **Close** button when you are finished adding dangerous cargo.

The cargo belonging to the Break Bulk ID is summarized at the bottom of the screen.

| Berth Operation     |                                                              |             |                                          |                    |          |                   |                    |                     |  |  |  |  |
|---------------------|--------------------------------------------------------------|-------------|------------------------------------------|--------------------|----------|-------------------|--------------------|---------------------|--|--|--|--|
| Ship Name (Type):   | ALHANDRA (                                                   | (BULK CAF   | RIER)                                    | Berth:             | 10       | <b>in:</b> 02/    | 09/10 13:34        | Out: 12/09/10 12:00 |  |  |  |  |
| Principal Agent:    | Inchcape Shi                                                 | ipping Serv | ices                                     | Inward Voyage No:  | bomm     | m                 |                    |                     |  |  |  |  |
| Break Bulk Inform   | ation                                                        |             |                                          |                    |          |                   |                    |                     |  |  |  |  |
| Break Bulk ID:      | Hatch 2                                                      |             |                                          | Cargo Agent:       |          | Inchcape Shipping | Services           |                     |  |  |  |  |
| Handling Type:      | Unload                                                       |             | ~                                        |                    |          |                   |                    |                     |  |  |  |  |
| Port of Loading: Fi | id Singapore                                                 | •           |                                          | Port of Discharge: | Find     | Fremantle         |                    |                     |  |  |  |  |
| Transport:          | Road                                                         |             | *                                        | Break Bulk Time L  | .imit: 🕒 | Red (12 hours)    |                    |                     |  |  |  |  |
| Last Updated By:    | Robert W                                                     | oodrow      |                                          | Last Updated Date  | e/Time:  | 03/09/10 11:20    |                    |                     |  |  |  |  |
| Cargo               |                                                              |             |                                          |                    |          |                   |                    |                     |  |  |  |  |
| UNNo Clas           | s Sub Risk                                                   | PG          | Proper Shipping Name<br>(Technical Name) |                    | Q        | TY NEQ            | Inner<br>Packaging | Outer<br>Packaging  |  |  |  |  |
| <u>1381</u> 4.2     | 6.1                                                          | I           | PHOSPHORUS, YELLOW, DRY                  |                    | 12       | :00000 Kg         |                    | WA                  |  |  |  |  |
| Add Cargo           | Add Cargo     Copy >                                         |             |                                          |                    |          |                   |                    |                     |  |  |  |  |
| Save Cancel         | Save Cancel Close Add New Break Bulk Delete Break Bulk Print |             |                                          |                    |          |                   |                    |                     |  |  |  |  |

Use the **Add New Break Bulk** button to add another Break Bulk ID, (eg hatch 3), then follow the previous instructions to add new break bulk cargo to 'hatch 3'.

Save, then close.

The break bulk contents of each hatch is summarized at the bottom of the following table.

| Dar | igerous Ca                 | argo Summary                             | Information             |                                          |                      |       |                     |      |                                          |               |        |    | 0  |
|-----|----------------------------|------------------------------------------|-------------------------|------------------------------------------|----------------------|-------|---------------------|------|------------------------------------------|---------------|--------|----|----|
|     | <u>Storage ID</u><br>(EDI) | <u>Storage Device</u><br>(Handling Type) | <u>Agent</u>            | <mark>⊕</mark><br><u>Time</u><br>Limit ▼ | Time Limit<br>Extend | UNNo  | Class<br>(Sub Risk) | PG   | Proper Shipping Name<br>(Technical Name) | QTY           | NEQ    | IP | ОР |
|     | <u>Hatch 2</u>             | Break Bulk<br>(Unload)                   | INCHCAPE SHIPPING<br>SE | Red<br>(12 hours)                        |                      | 1381  | 4.2 (6.1)           | I    | PHOSPHORUS, YELLOW,<br>DRY               | 1200000 Kg    |        |    | WA |
|     | <u>Hatch 3</u>             | Break Bulk<br>(Unload)                   | INCHCAPE SHIPPING<br>SE | Red<br>(12 hours)                        |                      | 1381  | 4.2 (6.1)           | I    | PHOSPHORUS, YELLOW, DRY                  | 1400000 Kg    |        |    | WA |
|     |                            |                                          |                         |                                          |                      |       |                     |      |                                          |               |        |    | 1  |
| Ad  | l Container                | Add Break Bu                             | k Add Bulk Liquid Add   | d Bulk Solid                             | Add Bulk G           | ias ( | opy Tranship        | oped | Containers Record Ti                     | me Limit Exte | ension |    |    |

## 8.2 BULK LIQUID

The require information is very similar to the previous screens, but there are some additions. For example, you may need to provide the **Flashpoint** temperature in degrees Celsius. "Pipeline" as a method of transfer is new.

| Cargo ID:                | hatch 1              |                         |                           | Cargo Agent:                     | Barwil Agencies A | ustralia Pty Ltd |    |  |
|--------------------------|----------------------|-------------------------|---------------------------|----------------------------------|-------------------|------------------|----|--|
| Handling Type:           | Unload               |                         | •                         |                                  |                   |                  |    |  |
| Port of Loading: Find    | I Singapore          |                         |                           | Port of Discharge: Finc          | Fremantle         |                  |    |  |
| Method of Transfer:      | Pipeline             |                         | -                         |                                  |                   |                  |    |  |
| Last Updated By:         |                      |                         |                           | Last Updated Date/Tim            | e:                |                  |    |  |
| Cargo                    |                      |                         |                           |                                  |                   |                  |    |  |
|                          | 🗖 UNNo not app       | licable                 |                           |                                  |                   |                  |    |  |
| UNNo: Find               | 1170                 | Class:                  | 3                         | Sub Risk:                        | Pack              | king Group:      | 11 |  |
| Flashpoint:              | 12 (°C)              | Marine Pollutant:       | Not Classifie             | d as a Marine Pollutant          |                   |                  | 7  |  |
| Proper Shipping<br>Name: | ETHANOL              |                         |                           |                                  |                   |                  |    |  |
| Technical Name:          |                      |                         |                           |                                  |                   |                  |    |  |
| Net Weight:              | 60 (Tonne            | es)                     |                           |                                  |                   |                  |    |  |
| Consignee/or (i.e: Au    | istralian contact)   |                         |                           |                                  |                   |                  |    |  |
| Company:                 | ABC                  |                         |                           | Office Tel No:                   | 123               |                  |    |  |
| Contact Name:            | John                 |                         |                           | 24 Hr Emerg Tel No:              | 000               |                  |    |  |
| Declarations: Sele       | ct the valid ship o  | ertificates appropr     | riate to the o            | cargo                            |                   |                  |    |  |
| International Oil Pol    | ution Prevention Co  | ertificate:             |                           |                                  | ⊖ Yes ⊖ N/A *     |                  |    |  |
| International Pollutio   | on Prevention Certi  | ficate for the Carriage | Liquid Solutions in Bulk: | O Yes O N/A ∗                    |                   |                  |    |  |
| Certificate of Fitnes    | s for the Carriage o | f Dangerous Chemica     | als in Bulk (be           | efore 1 July 1986):              | C Yes C N/A ∗     |                  |    |  |
| International Certific   | ate of Fitness for t | he Carriage of Dange    | rous Chemic               | als in Bulk (after 1 July 1986): | O Yes O N/A *     |                  |    |  |
| Cargo Inhibitor Certi    | ficate (where appli  | cable):                 |                           | O Yes O N/A *                    |                   |                  |    |  |
| Civil Liability Conven   | tion Certificate:    |                         |                           |                                  | C Yes C N/A ∗     |                  |    |  |

Save Cancel

The main difference is the **Declarations** area.

As with previous screens, any items with a red asterisk must be completed.

## Click the **Save** button to progress to the next screen.

| Berth Operation Information                                 | 1                         | T.<br>In<br>ro                           | IP - if you<br>formation<br>om to vie | i click<br>n pane<br>w carg | this little bu<br>l will hide.<br>30 informat | uttor<br>Thi<br>tion | n, the Berth<br>is will give y<br>down the b | vou more<br>oottom. | -            | _         |                       | _ 0         |
|-------------------------------------------------------------|---------------------------|------------------------------------------|---------------------------------------|-----------------------------|-----------------------------------------------|----------------------|----------------------------------------------|---------------------|--------------|-----------|-----------------------|-------------|
| Ship Name (Type):                                           | ALHANDRA (BULK CARR       | IER)                                     |                                       | Inwa                        | rd Voyage N                                   | 0:                   | bommm                                        |                     | -            |           |                       |             |
| Berth:                                                      | No. 10 NQ                 |                                          |                                       |                             |                                               |                      |                                              |                     |              |           |                       |             |
| In Date/Time:                                               | 02/09/10 13:34            |                                          |                                       | Out                         | Date/Time:                                    |                      | 12/09/10                                     | 12:00               |              |           |                       |             |
| Principal Agent:                                            | Inchcape Shipping Service | es                                       |                                       | Stev                        | edore:                                        |                      |                                              |                     |              |           |                       |             |
| Permission Required:(邕)                                     | N View Permission Condit  | ions                                     |                                       | Аррі                        | oved:(🗹)                                      |                      | N/A                                          |                     |              |           |                       |             |
| Permission Number:                                          | rmission Number: 96       |                                          |                                       | Manning:(夫) Y               |                                               |                      |                                              |                     |              |           |                       |             |
| Abnormal Hazard:                                            | leaking contair           | ners)                                    | Des                                   | cribe the Haz               | ard:                                          |                      |                                              |                     |              |           | ▲<br>▼                |             |
| Dangerous Cargo Summa                                       | ary Information           |                                          |                                       |                             |                                               |                      |                                              |                     |              |           |                       | 0           |
| <u>Storage ID</u> <u>Storage Devi</u><br>(EDI) (Handling Ty | i <u>ce Agent</u><br>pe)  | <mark>⊌</mark><br><u>Time</u><br>Limit ▼ | Time Limit<br>Extend                  | UNNo                        | Class<br>(Sub Risk)                           | PG                   | Proper Ship<br>(Technical N                  | ping Name<br>ame)   | QTY          | NEQ       | IP                    | OP          |
| Hatch 1 Bulk Liquid<br>(Unload)                             | INCHCAPE SHIPPING<br>SE   |                                          |                                       | 1170                        | 3                                             | II                   | ETHANOL                                      |                     | 600000 Kg    |           |                       |             |
| Hatch 2 Break Bulk<br>(Unload)                              | INCHCAPE SHIPPING<br>SE   | Red<br>(12 hours)                        |                                       | 1381                        | 4.2 (6.1)                                     | I                    | PHOSPHORUS<br>DRY                            | , YELLOW,           | 1200000 Kg   | 1         |                       | WA          |
|                                                             |                           |                                          |                                       |                             |                                               |                      |                                              |                     |              | <u>Fi</u> | <u>rst</u> 1 <u>2</u> | <u>Last</u> |
| Add Container Add Break                                     | Bulk Add Bulk Liquid Ad   | d Bulk Solid                             | Add Bulk G                            | as                          | opy Tranship                                  | ped                  | Containers                                   | Record Ti           | me Limit Ext | ension    |                       |             |
| Save Cancel Clo                                             | se Print                  |                                          |                                       |                             |                                               |                      |                                              |                     |              |           |                       |             |

Now you can see each Storage ID for the vessel with its respective dangerous cargo.

| Ber | Berth Operation Information                                                                                                    |                                          |                         |                                          |                      |      |                     |    |                                          |            |     |    | _ 0 |
|-----|----------------------------------------------------------------------------------------------------|------------------------------------------|-------------------------|------------------------------------------|----------------------|------|---------------------|----|------------------------------------------|------------|-----|----|-----|
| Dan | Dangerous Cargo Summary Information                                                                                              |                                          |                         |                                          |                      |      |                     |    |                                          |            |     | Ō  |     |
|     | <u>Storage ID</u><br>(EDI)                                                                                                    | <u>Storage Device</u><br>(Handling Type) | <u>Agent</u>            | <mark>⊕</mark><br><u>Time</u><br>Limit ▼ | Time Limit<br>Extend | UNNo | Class<br>(Sub Risk) | PG | Proper Shipping Name<br>(Technical Name) | QTY        | NEQ | IP | OP  |
|     | <u>Hatch 1</u>                                                                                                    | Bulk Liquid<br>(Unload)                  | INCHCAPE SHIPPING<br>SE |                                          |                      | 1170 | 3                   | Ш  | ETHANOL                                  | 600000 Kg  |     |    |     |
|     | <u>Hatch 2</u>                                                                                                    | Break Bulk<br>(Unload)                   | INCHCAPE SHIPPING<br>SE | Red<br>(12 hours)                        |                      | 1381 | 4.2 (6.1)           | I  | PHOSPHORUS, YELLOW, DRY                  | 1200000 Kg |     |    | WA  |
|     | <u>Hatch 3</u>                                                                                                    | Break Bulk<br>(Unload)                   | INCHCAPE SHIPPING<br>SE | Red<br>(12 hours)                        |                      | 1381 | 4.2 (6.1)           | I  | PHOSPHORUS, YELLOW,<br>DRY               | 1400000 Kg |     |    | WA  |
|     |                                                                                                    |                                          |                         |                                          |                      |      |                     |    |                                          |            |     |    | 1   |
| Add | Add Container Add Break Bulk Add Bulk Liquid Add Bulk Solid Add Bulk Gas Copy Transhipped Containers Record Time Limit Extension |                                          |                         |                                          |                      |      |                     |    |                                          |            |     |    |     |
|     |                                                                                                    |                                          |                         |                                          |                      |      |                     |    |                                          |            |     |    |     |

Save Cancel Close Print

## 8.3 BULK SOLID

This screen is very similar to the Break Bulk screens, but there are a couple of changes.

For example, there is a **conveyor** option included as an option for *Method of Transfer*.

| Cargo ID:                | hatch 4                                 |          | Cargo Agent:            | Barwil Agencies Australia Pty Ltd |
|--------------------------|-----------------------------------------|----------|-------------------------|-----------------------------------|
| Handling Type:           | Unload                                  | •        |                         |                                   |
| Port of Loading: Find    | Singapore                               |          | Port of Discharge: Find | Fremantle                         |
| Method of Transfer:      | Conveyor                                | •        |                         |                                   |
| Last Updated By:         |                                         |          | Last Updated Date/Tim   | e:                                |
| Cargo                    |                                         |          |                         |                                   |
|                          | 🗖 UNNo not applicable                   | BC Code: |                         |                                   |
| UNNo: Find               | 1491 Class:                             | 5.1      | Sub Risk:               | Packing Group:                    |
| Marine Pollutant:        | Not Classified as a Marine Pollutant    |          |                         | V                                 |
| Proper Shipping<br>Name: | POTASSIUM PEROXIDE                      |          |                         |                                   |
| Technical Name:          |                                         |          |                         |                                   |
| Net Weight:              | 200 (Tonnes)                            |          |                         |                                   |
| Consignee/or (i.e: Au    | stralian contact)                       |          |                         |                                   |
| Company:                 | ABC                                     |          | Office Tel No:          | 123                               |
| Contact Name:            | John                                    |          | 24 Hr Emerg Tel No:     | 000                               |
| Have you provided a      | Certificate of Manufacture to Fremantle | Ports?   |                         | ⊙ Yes C No                        |

#### Also note the Certificate declaration down the bottom.

| D. |                              | C                                 | la forma d'an           |                                     |                      |      |                     |      |                                          |               |        |    |    |
|----|------------------------------|-----------------------------------|-------------------------|-------------------------------------|----------------------|------|---------------------|------|------------------------------------------|---------------|--------|----|----|
| Da | ngerous C                    | argo Summary                      | Information             |                                     |                      |      |                     |      |                                          |               |        |    | U  |
|    | <u>Storage ID</u><br>(EDI) ▼ | Storage Device<br>(Handling Type) | <u>Agent</u>            | <mark>.</mark><br><u>Time Limit</u> | Time Limit<br>Extend | UNNo | Class<br>(Sub Risk) | PG   | Proper Shipping Name<br>(Technical Name) | QTY           | NEQ    | IP | OP |
|    | ] <u>Hatch 1</u>             | Bulk Liquid<br>(Unload)           | INCHCAPE SHIPPING<br>SE |                                     |                      | 1170 | 3                   | Ш    | ETHANOL                                  | 600000 Kg     |        |    |    |
|    | ] <u>Hatch 2</u>             | Break Bulk<br>(Unload)            | INCHCAPE SHIPPING<br>SE | Red<br>(12 hours)                   |                      | 1381 | 4.2 (6.1)           | I    | PHOSPHORUS, YELLOW,<br>DRY               | 1200000 Kg    |        |    | WA |
|    | ] <u>Hatch 3</u>             | Break Bulk<br>(Unload)            | INCHCAPE SHIPPING<br>SE | Red<br>(12 hours)                   |                      | 1381 | 4.2 (6.1)           | I    | PHOSPHORUS, YELLOW,<br>DRY               | 1400000 Kg    |        |    | WA |
|    | ] <u>Hatch 4</u>             | Bulk Solid<br>(Unload)            | INCHCAPE SHIPPING<br>SE |                                     |                      | 1491 | 5.1                 | I    | POTASSIUM PEROXIDE                       | 200000 Kg     |        |    |    |
| A  | ld Container                 | Add Break Bul                     | k Add Bulk Liquid Add   | Bulk Solid                          | Add Bulk             | Gas  | Copy Transh         | ippe | d Containers Record Ti                   | me Limit Exte | ension |    | 1  |

## 8.4 BULK GAS

This screen is very similar to the Bulk Liquid screen, though the Declarations area is a little smaller.

| Berth Operation            |                   |                          |                    |                           |           |                                   |                     |
|----------------------------|-------------------|--------------------------|--------------------|---------------------------|-----------|-----------------------------------|---------------------|
| Ship Name (Type):          | Amor Amo          | r (Bulkcarrier)          |                    | Berth:                    | 10        | <b>In:</b> 10/05/07 15:30         | Out: 15/05/07 12:14 |
| Principal Agent:           | Barwil Age        | ncies Australia Pty Ltd  |                    | Inward Voyage N           | D:        |                                   |                     |
| Cargo ID:                  | hatch 5           |                          |                    | Cargo Agent:              |           | Barwil Agencies Australia Pty Ltd |                     |
| Handling Type:             | Unload            |                          | •                  |                           |           |                                   |                     |
| Port of Loading: Find      | l Singap          | pre                      |                    | Port of Dischar           | je: Find  | Fremantle                         |                     |
| Method of Transfer:        | Pipelin           | •                        | •                  |                           |           |                                   |                     |
| Last Updated By:           |                   |                          |                    | Last Updated D            | ate/Time: |                                   |                     |
| Cargo                      |                   |                          |                    |                           |           |                                   |                     |
| UNNo: Find 1               | 978               | Class:                   | 2.1                | Sub Risk:                 |           | Packing Group:                    |                     |
| Marine Pollutant: N        | lot Classified as | a Marine Pollutant       |                    |                           |           |                                   |                     |
| Proper Shipping P<br>Name: | ROPANE            |                          |                    |                           |           |                                   |                     |
| Technical Name:            |                   |                          |                    |                           |           |                                   |                     |
| Net Weight: 1              | 50 <b>(To</b>     | nnes)                    |                    |                           |           |                                   |                     |
| Consignee/or (i.e: Au      | istralian cont    | act)                     |                    |                           |           |                                   |                     |
| Company:                   | BC                |                          |                    | Office Tel No:            | 12        | 3                                 |                     |
| Contact Name: Jo           | ohn               |                          |                    | 24 Hr Emerg Tel No        | . 000     | D                                 |                     |
| Declarations: Selec        | ct the valid      | ship certificates app    | ropriate to the c  | cargo                     |           |                                   |                     |
| International Oil Poll     | ution Preven      | tion Certificate:        |                    |                           |           | ⊙ Yes O N/A                       |                     |
| Certificate of Fitness     | s (Gas Carrie     | r Code) (before 1 July ' | 1986):             |                           |           | ⊙ Yes C N/A                       |                     |
| International Certific     | ate of Fitnes:    | s for the Carriage of Li | quified Gases in B | lulk (after 1 July 1986): |           | ⊙ Yes C N/A                       |                     |
| Cargo Inhibitor Certi      | ficate (where     | applicable):             |                    |                           |           | O Yes 🖸 N/A                       |                     |

### Save your changes, then click the Close button.

| Bei | th Operatio                         | on Information                           |                         |                                     |                      |      |                     |      |                                          |               |        |    | _ 🗆 |
|-----|-------------------------------------|------------------------------------------|-------------------------|-------------------------------------|----------------------|------|---------------------|------|------------------------------------------|---------------|--------|----|-----|
| Dai | ngerous Ca                          | argo Summary                             | Information             |                                     |                      |      |                     |      |                                          |               |        |    | 0   |
|     | <u>Storage ID</u><br>(EDI) <b>V</b> | <u>Storage Device</u><br>(Handling Type) | <u>Agent</u>            | <mark>⊕</mark><br><u>Time Limit</u> | Time Limit<br>Extend | UNNo | Class<br>(Sub Risk) | PG   | Proper Shipping Name<br>(Technical Name) | QTY           | NEQ    | IP | OP  |
|     | <u>Hatch 1</u>                      | Bulk Liquid<br>(Unload)                  | INCHCAPE SHIPPING<br>SE |                                     |                      | 1170 | 3                   | Ш    | ETHANOL                                  | 600000 Kg     |        |    |     |
|     | <u>Hatch 2</u>                      | Break Bulk<br>(Unload)                   | INCHCAPE SHIPPING<br>SE | Red<br>(12 hours)                   |                      | 1381 | 4.2 (6.1)           | I    | PHOSPHORUS, YELLOW,<br>DRY               | 1200000 Kg    |        |    | WA  |
|     | <u>Hatch 3</u>                      | Break Bulk<br>(Unload)                   | INCHCAPE SHIPPING<br>SE | Red<br>(12 hours)                   |                      | 1381 | 4.2 (6.1)           | I    | PHOSPHORUS, YELLOW,<br>DRY               | 1400000 Kg    |        |    | WA  |
|     | <u>Hatch 4</u>                      | Bulk Solid<br>(Unload)                   | INCHCAPE SHIPPING<br>SE |                                     |                      | 1491 | 5.1                 | I    | POTASSIUM PEROXIDE                       | 200000 Kg     |        |    |     |
|     | <u>Hatch 5</u>                      | Bulk Gas<br>(Unload)                     | INCHCAPE SHIPPING<br>SE |                                     |                      | 1978 | 2.1                 |      | PROPANE                                  | 150000 Kg     |        |    |     |
|     | d Container                         | Add Break Bul                            | k Add Bulk Liquid Add   | Bulk Solid                          | Add Bulk             | Gae  | Conv Traneb         | inne | d Containers Record Ti                   | me Limit Exte | angion |    | 1   |
| Ad  | u container                         | Add break bui                            | K Add bulk Liquid Add   | DUIK SOIIG                          | Add Bulk             | Gas  | copy transn         | ippe | a containers Record II                   | He LIMITEXT   | ension |    |     |

Save Cancel Close Print

# 9 APPENDIX A - ACCESSING THE VDC USER MANUAL

The Voyager Dangerous Cargo Internet User Manual is available online from the Internet.

Go to Fremantle Ports' Internet site at <u>www.fremantleports.com.au</u>, then click on Voyager.

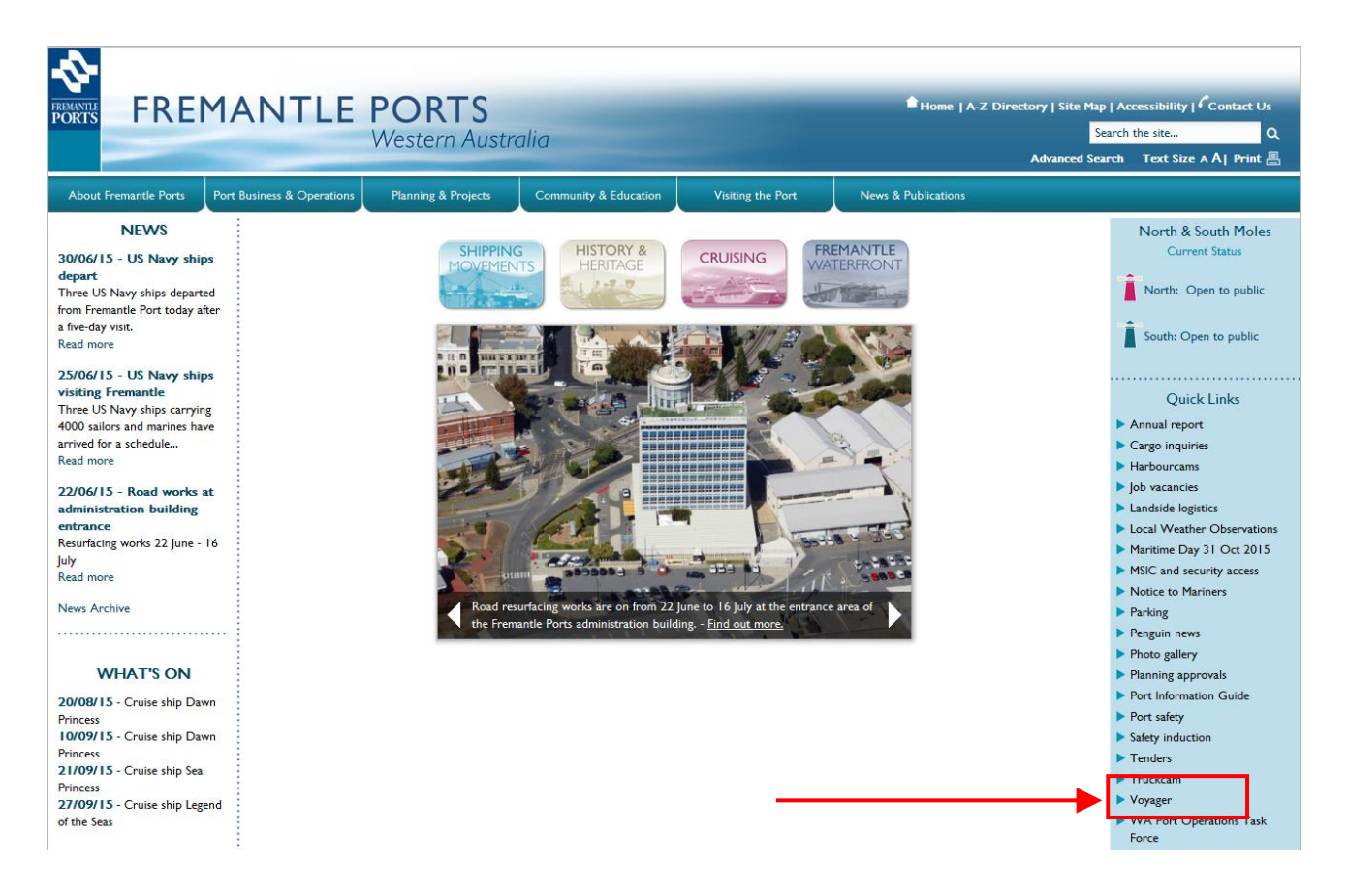

Click the Login button, then provide your User Name and Password and click Login.

| <ul><li>♦</li></ul>  | OYA           | GER<br>Port Man | agement System                                                                                                    |                    |
|----------------------|---------------|-----------------|----------------------------------------------------------------------------------------------------|--------------------|
| PORTS                |               | TOTETVICIT      | agement system                                                                                                    |                    |
| vercome, duest       | _             |                 |                                                                                                    | Login              |
| ublic Info           | Shipping Noti | ces             |                                                                                                    |                    |
| Shipping Notices     |               |                 |                                                                                                    |                    |
| Today's Movements    | Search:       | Show 2          | v entries                                                                                                    |                    |
| Expected Movements   | Notice Type   | Date            | >                                                                                                    | Description        |
| Ships In Port        |               |                 | Welcome to the new VOYAGER web application.                                                                                                    |                    |
| Completed Movements  | General       | 23/06/2015      | You can view all movements happening Today by clicking on Today's Movement link on the left under Public Info.<br>Planned port movements are available by clicking on the Expected Movements link.               |                    |
| inks                 |               |                 | To view the Cruise Ship visits, click on the Cruise Ships link.<br>To see the vessels currently in Port, please click on the Ships in Port link.                                                                 |                    |
| Vovager Help Sheets  |               |                 | To view completed movements, click on the Completed Movements link.                                                                                                    |                    |
| Port Operation Guide |               |                 | Please note that the new Voyager web pages are compatible with Internet Evolorer 10 and above                                                                                                    |                    |
| Important Contract   | General       | 23/07/2015      | If you are using IE8 or IE9 some fields will not be displayed in the results grid (eg Ship Name). This also occurs on sor                                                                                        | me Android phones. |
| [erms                |               |                 | Please update your IE browser to version 10 or 11. Alternatively you can use Google Chrome, Firefox or Safari,<br>but note that if you are a 'Voyager Dangerous Cargo' user, it only works on Internet Explorer. |                    |
|                      |               |                 |                                                                                                    |                    |
|                      |               |                 |                                                                                                    |                    |
|                      |               |                 |                                                                                                    | >                  |
| Disclaimer Privacy V | veomaster     |                 |                                                                                                    | Klein Web 6.6.5.11 |

## Click the **Dangerous Cargo** hyperlink, located in the left margin.

| FREMANTLE<br>PORTS          | YAGE                 | R<br>Port A       | Aanager       | ment Sy      | vster     | n                |     |           |       |    |                  |
|-----------------------------|----------------------|-------------------|---------------|--------------|-----------|------------------|-----|-----------|-------|----|------------------|
| Welcome, Robert Woodrow - I | MSC (Mediterranean S | Shipping Co       | mpany)        |              |           |                  |     |           |       |    |                  |
| Modules                     | Movements            |                   |               |              |           |                  |     |           |       |    |                  |
| » Movements                 |                      |                   |               |              |           |                  |     |           |       |    |                  |
| » Reports                   | Search:              |                   | Show 2        | 5 🗸 entries  |           |                  |     |           |       |    |                  |
| » Dangerous Cargo           | Pil<br>Visit # ♦ Ty  | lot<br>rpe<br>≎ ≎ | Ship 🗘        | Start Time 🗘 | POB Tin   | ne 🗢 End Time    | \$  | From 🗘    | То    | \$ | Fore<br>Draft \$ |
| » Shipping Notices          | 20151390             | X ARI             | OCEAN UTE     | 28/07/20     | 015 03:34 |                  | 28/ | 07/2015 ( | 05:05 |    | SEA              |
| » Expected Movements        | 20151383             | P REN             | 1 DIANTHUS    | 28/07/20     | 015 05:00 | 28/07/2015 05:00 | 28/ | 07/2015   | 06:20 |    | GR/A             |
| . Cruice Chine              | 20151292             | P DEF             | GOLDEN TIFFA  | NY 28/07/20  | 015 08:10 | 28/07/2015 08:10 | 28/ | 07/2015   | )9:49 |    | 1                |
| » cruise snips              | 20151354             | PE REN            | PACIFIC BATTL | ER 28/07/20  | 015 09:30 |                  | 28/ | 07/2015 0 | 09:50 | 3  | AMC4             |

At the bottom of the Voyager Dangerous Cargo window is a footer. This footer will always be visible while you're logged in.

| Search Criteria                               |              |                   |                   |                                     |            |                  |                |       |            |           |               |
|-----------------------------------------------|--------------|-------------------|-------------------|-------------------------------------|------------|------------------|----------------|-------|------------|-----------|---------------|
| Start: 01/07/2010 (dd/r                       | nm/yyyy)     | End: 21/07/       | 2010              | (dd/mm/yyyy) Berth:                 |            |                  |                |       | 1          | *         |               |
| Ship Name:                                    |              |                   |                   |                                     |            |                  |                |       |            |           |               |
| Principal Agent: Find                         |              |                   |                   | Stevedore:                          |            |                  |                |       | 1          | *         |               |
| Inward Voyage Number<br>(IVN):                |              |                   |                   | Permission Nun<br>(PN):             | nber       |                  |                |       |            |           |               |
| Search Results                                |              |                   | T                 | hursday 1th July 2010 11:03 AWST    |            |                  |                |       |            |           | 0             |
| Ship Name<br>(Type)                           | <u>Berth</u> | <u>In</u> ▼       | <u>Out</u>        | Principal Agent                     | <u>IVN</u> | <u>Stevedore</u> |                | ٩     | ¥ (        | i I       | 🛛 PN          |
| PARMELIA I<br>(TANKER)                        | D            | 29/01/10<br>15:30 | 31/12/10<br>00:00 | Inchcape Shipping Services          |            |                  | N              | ?     | ?          | ?         | ?             |
| SOUTHERN SURVEYOR<br>(FISHING VESSEL)         | D            | 27/05/10          | 05/07/10<br>08:00 | P&O Maritime Services Pty Ltd       |            |                  | N              | ?     | ?          | ?         | ?             |
| KRIKELO<br>(BULK CARRIER)                     | G            | 26/06/10<br>22:00 | 02/07/10<br>12:01 | Monson Agencies Australia.          |            |                  | N              | ?     | ?          | ?         | ?             |
| RONG YU SHAN<br>(BULK CARRIER)                | KBB2         | 27/06/10<br>07:45 | 01/07/10<br>11:00 | Sea Corporation Pty Ltd             |            |                  | N              | ?     | ?          | ?         | ?             |
| PB KAITUNA<br>(OTHER VESSELS)                 | С            | 28/06/10<br>08:00 | 02/07/10<br>12:01 | Offshore Marine Services Alliance   |            |                  | N              | ?     | ?          | ?         | ?             |
| SPIRIT OF THE<br>KIMBERLEY<br>(GENERAL CARGO) | F            | 29/06/10<br>05:40 | 02/07/10<br>00:05 | Jebsens Coastal Shipping<br>Service |            |                  | N              | ?     | ?          | ?         | ?             |
| BRITISH LIBERTY<br>(TANKER)                   | ORJ1         | 29/06/10<br>07:18 | 01/07/10<br>06:00 | Inchcape Shipping Services          |            |                  | N              | ?     | ?          | ?         | ?             |
|                                               |              |                   |                   |                                     |            | Ē                | <u>iirst</u> 1 | 234   | <u>5 6</u> | <u>78</u> | <u>a Last</u> |
| Search Clear Refre                            | sh Prin      | t Add             | Container         | Add Break Bulk Add B                | ulk Liquid | Add Bulk Solid   |                | Add E | alk G      | ias       |               |
|                                               |              | (<br>but          | Click<br>ton ir   | the <b>Help</b><br>In the footer    |            |                  |                |       |            |           |               |

Locate the **Voyager Dangerous Cargo Internet User Manual** heading in the list of Voyager Dangerous Cargo Help resources.

| 🔄 Voyager Dangerous Cargo - Help - Microsoft Internet Explorer                                              |   |
|----------------------------------------------------------------------------------------------------|---|
| Voyager Dangerous Cargo Help                                                                                | _ |
|                                                                                                    |   |
| Voyager Dangerous Cargo Help                                                                                |   |
| Voyager Dangerous Cargo Training Supplement                                                                 |   |
| Contains easy to follow instructions for submitting dangerous cargo information in Voyager Dangerous Cargo. |   |
| Click Here to access the Voyager Dangerous Cargo training supplement (PDF).                                 |   |
|                                                                                                    |   |
| Voyager Dangerous Cargo Internet User Manual                                                                |   |
| This manual describes the operation of the Voyager Dangerous Cargo Internet functions.                      |   |
| Click Here to open the Voyager Dangerous Cargo Internet User Manual (PDF).                                  |   |
| A                                                                                                    |   |
| Dangerous Cargo Berth Limits                                                                                |   |
| The Berth Limits for Dangerous Cargo at the Port of Fremantle are available online.                         |   |
| Clisk Here to view the Dangerous Cargo Berth Limits (PDF).                                                  |   |
|                                                                                                    |   |
| Close                                                                                                    |   |
|                                                                                                    | ~ |

Click here to open the Voyager Dangerous Cargo Internet User Manual.

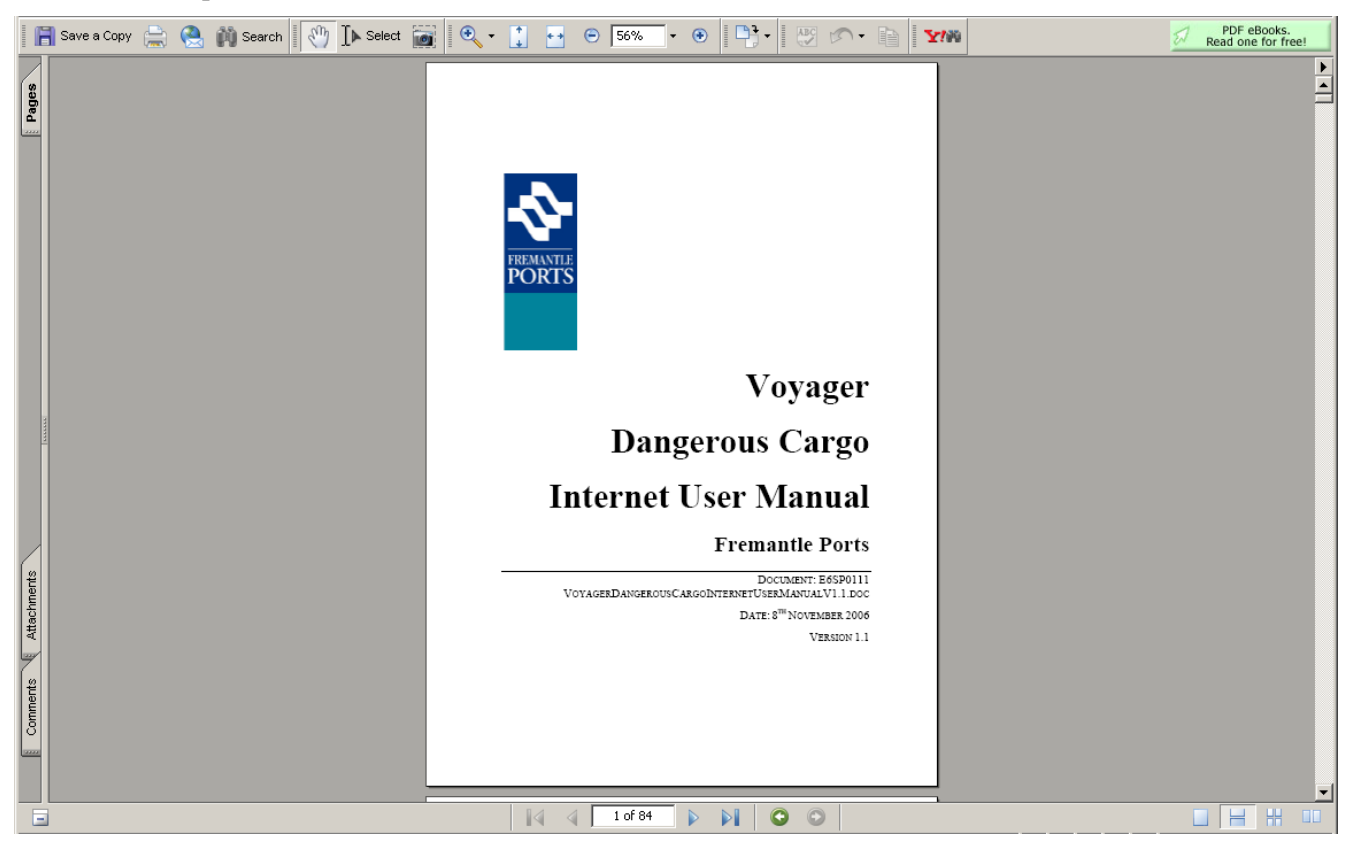

# 10 APPENDIX B – WHERE CAN I GET SUPPORT?

(current as of August 2015)

## **Dangerous Cargo**

(backup)

Port Safety Advisor (Dangerous Goods)......(08) 9430 3441

## **Voyager**

| Administrator             | .Frank Dick       | <br>9430 | 3381 | Fax | 9430 | 3505 |
|---------------------------|-------------------|----------|------|-----|------|------|
| voyageradministrator@frem | antleports.com.au |          |      |     |      |      |

| (backup)      |                    |        |          |      |      |
|---------------|--------------------|--------|----------|------|------|
| Administrator | Julie Anderton (08 | ) 9430 | 3498 Fax | 9430 | 3505 |

## **Other Contacts**

| Harbour Master                      | (08) | 9430 | 3313 |
|-------------------------------------|------|------|------|
| Movement Control                    | (08) | 9430 | 3303 |
| Port Security Centre                | (08) | 9430 | 3416 |
| Port Services (Fremantle, AMC, KGJ) | 0418 | 945  | 209  |
| Port Services (KBT, KBJ)            | 0417 | 171  | 419  |

#### <u>NOTE</u>

If you follow the instructions within Appendix A, you will be able to access other online publications.

# 11 APPENDIX C – BERTH LIMITS (as at 15 June 2015)

Prior to developing a Safety Management System and requesting Special Berth approval it is strongly recommended that the requirements be discussed with the Fremantle Ports Port Safety Advisor (Dangerous Goods) on (08) 9430 3441.

|       |                             | EXPLOSIVE             | S CLASS 1              |                 | 0                                                        | XIDISING S                   | JBSTANC           | ES CLA           | SS 5.1            |                  |
|-------|-----------------------------|-----------------------|------------------------|-----------------|----------------------------------------------------------|------------------------------|-------------------|------------------|-------------------|------------------|
|       | Divisions<br>1.1, 1.5 & 1.6 | Division<br>1.2       | Division<br>1.3        | Division<br>1.4 | Ammonium<br>Calcium Hy                                   | Nitrate and<br>pochlorite    | Packing           | Group I          | В                 | ılk              |
| BERTH |                             | Net Explosive<br>(Ton | Quantity (NEQ)<br>nes) |                 | Ordinary Berth<br>Container or<br>Break Bulk<br>(Tonnes) | Special<br>Berth<br>(Tonnes) | Ordinary<br>Berth | Special<br>Berth | Ordinary<br>Berth | Special<br>Berth |
| NQ 1  | 0.6                         | 0.6                   | 5                      |                 | 30                                                       | NA                           |                   |                  |                   |                  |
| NQ 2  | 1.4                         | 1.3                   | 22.3                   |                 | 30                                                       | NA                           |                   |                  |                   |                  |
| NQ 4  | 1.6                         | 1.7                   | 30.5                   |                 | 30                                                       | 400                          |                   |                  |                   |                  |
| NQ 5  | 2.5                         | 6.2                   | 61.4                   |                 | 30                                                       | 400                          | <u>0</u>          | SPECIFIC         | <u>0</u>          | <u>o</u>         |
| NQ 6  | 0.9                         | 0.8                   | 9.2                    |                 | 30                                                       | 400                          | Ц<br>С<br>Ц       |                  | с н<br>С          | Ш<br>О           |
| NQ 7  | 3                           | 11.2                  | 86.1                   | U<br>U<br>U     | 30                                                       | 750                          | Ш<br>с            |                  | Ш<br>d            | Ш<br>Д           |
| NQ 8  | 4.2                         | 37.5                  | 166.7                  | 2               | 30                                                       | 750                          | S                 |                  | S                 | S                |
| NQ 9  | 1.8                         | 3                     | 43.2                   | Г<br>м<br>ш     | 30                                                       | 750                          | E O               | E O              | E O               | E O              |
| NQ 10 | 1.2                         | 1.2                   | 17.1                   |                 | 30                                                       | 750                          | no                | no               | no                | n                |
| NQ 11 | 0.8                         | 0.8                   | 8.3                    | 5               | 30                                                       | 750                          | 301               | 301              | 301               | 301              |
| NQ 12 | 1.2                         | 1.2                   | 17.1                   |                 | 30                                                       | 750                          | đ                 | đ                | đ                 | ď.               |
| KBB2  | 19.6                        | 250                   | 250                    |                 | 30                                                       | NA                           |                   |                  |                   |                  |
| KBB3  | 10                          | 250                   | 250                    |                 | 30                                                       | 4000                         |                   |                  |                   |                  |
| KBB4  | 11.5                        | 250                   | 250                    |                 | 30                                                       | 7500                         |                   |                  |                   |                  |